# Microsoft Family Safety 操作手册

114年4月28日

教育部 TANet 青少年網路內容防護計畫 製作

#### 0. 前置準備

| 立田久は正し | 家長帳號   | Android 14              |
|--------|--------|-------------------------|
| 週用系統版本 | 孩童帳號   | Windows11               |
| 示範環境   | 家長手機品牌 | Samsung Galaxy S24 plus |

- 0.1 前置準備
- 0.2 安裝 Microsoft Family Safety 應用程式
- 0.3 為子女建立【Microsoft帳戶】
- 0.4 將【子女帳戶】新增為【家庭成員】
- 0.5 為子女設定網頁內容篩選器
- 0.6 於子女之 Windows 電腦上登入子女 Microsoft 帳戶
- 0.7 驗證是否成功阻擋
- 0.8 設定子女安裝特定年齡限制之應用程式
- 0.9 設定子女使用裝置時間之每日上限
- 0.10 獲取子女使用裝置之時長與活動報告
- 0.11 管理應用程式通知
- 0.12 關閉家長防護設定

#### 1. 前置準備

家長需先擁有一個 Microsoft 帳戶。

## 2. 安裝 Microsoft Family Safety 應用程式

#### 請注意:以下流程需在家長的安卓手機或平板上執行。

2.1 開啟【Google Play】。

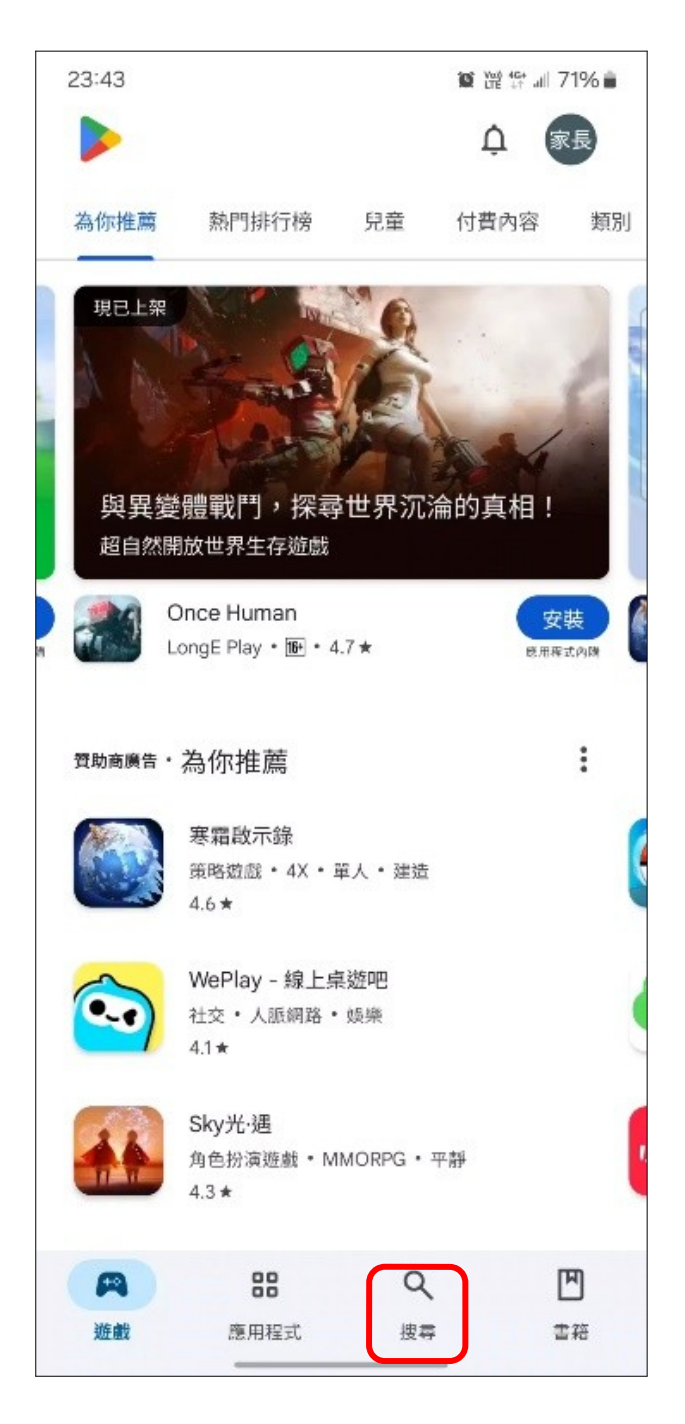

2.2 搜尋【Microsoft Family Safety】。

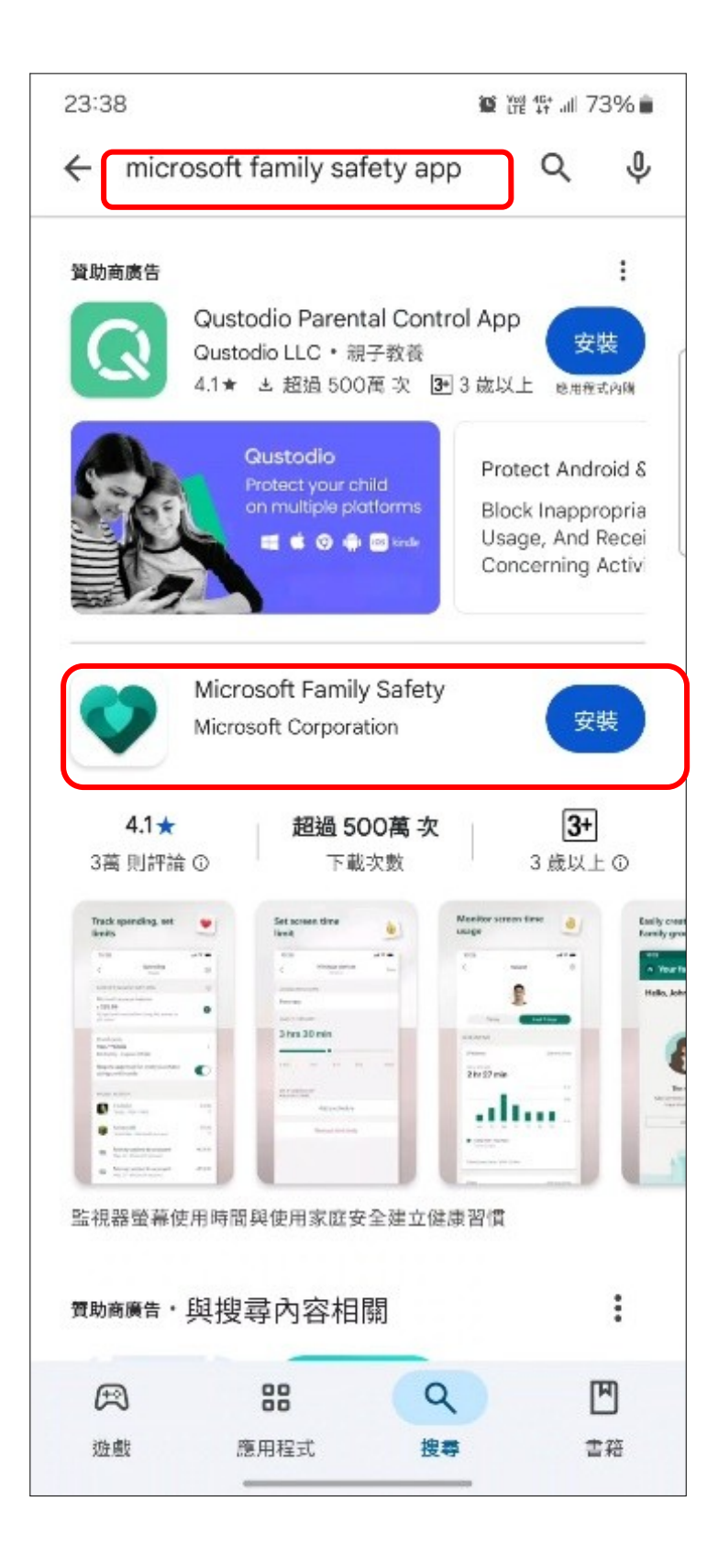

#### 2.3 點擊【安裝】。

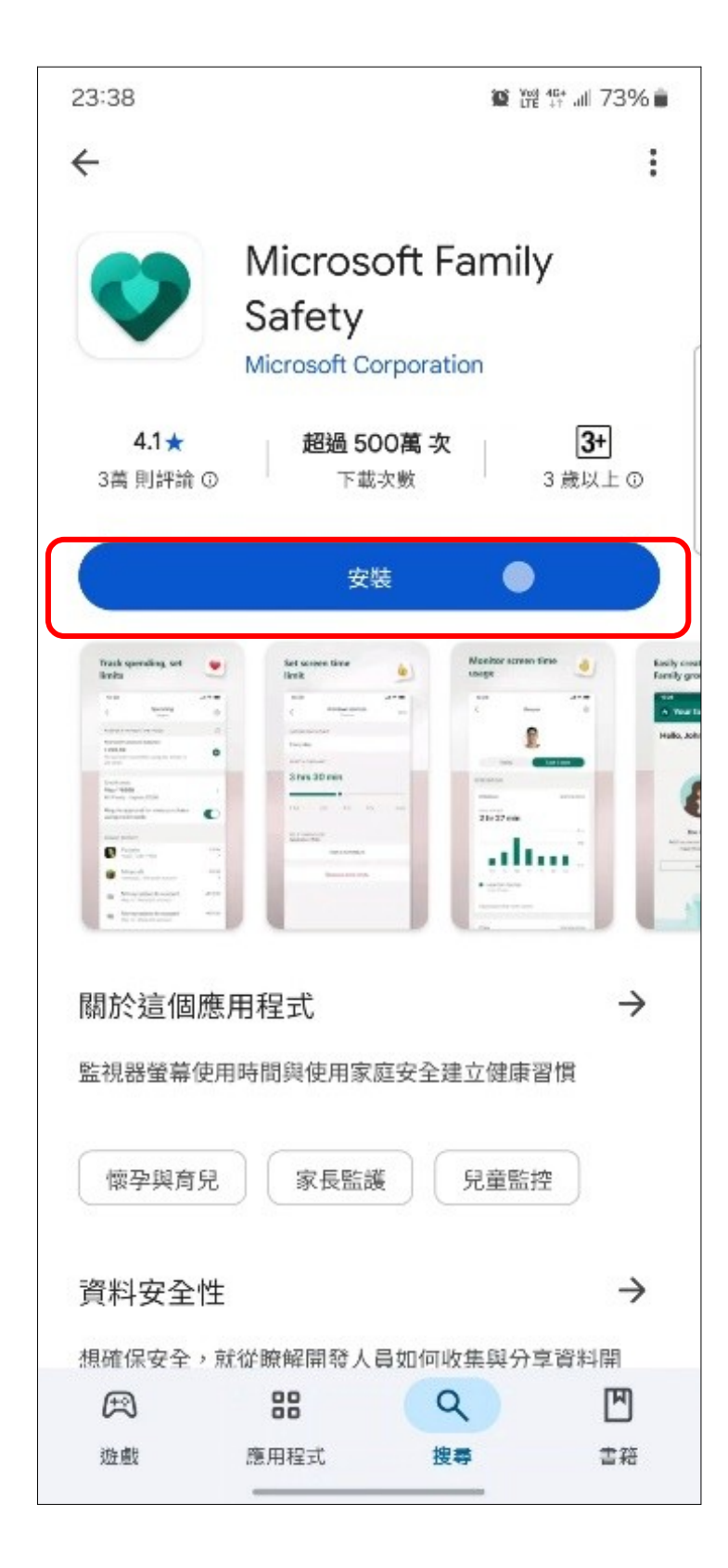

2.4 安裝完成後,開啟 Microsoft Family Safety 應用程式

# 3. 為子女建立【Microsoft 帳戶】

請注意:未滿 13 歲的子女無法自行建立 Microsoft 帳戶。

3.1 若子女尚未有 Microsoft 帳戶 → 點選【新增家庭成員】

若子女已有 Microsoft 帳戶 → 可跳至第四步。

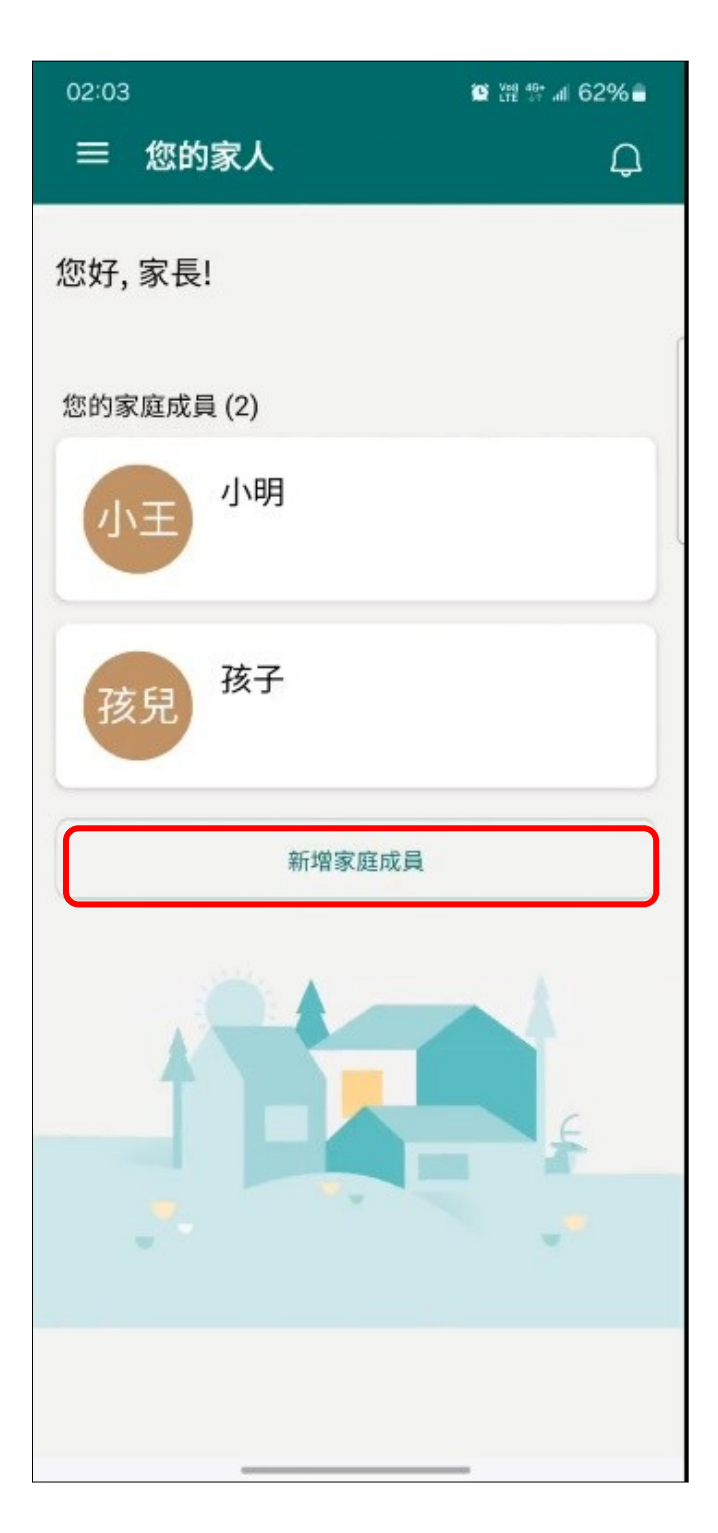

# 3.2 點選【建立子女帳戶】。

| 02:03               |                                                  | 😰 K원 🕸 🛲 62% 🛢      |
|---------------------|--------------------------------------------------|---------------------|
|                     |                                                  | s<br>()             |
|                     | 新增家庭成員                                           |                     |
| 輸入他們的               | ]電子郵件或電話號                                        | 碼* 🗉                |
| 每個人都需要♪<br>務」。若您的子女 | Microsoft 帳戶,才能使<br>t 沒有 Microsoft 帳戶,<br>建立子女帳戶 | 用「家長監護服<br>請為其建立一個。 |
|                     | 下一步                                              |                     |
|                     | *僅限美國及加拿大電話號码                                    | 5                   |

3.3 依照畫面上指示完成設定。

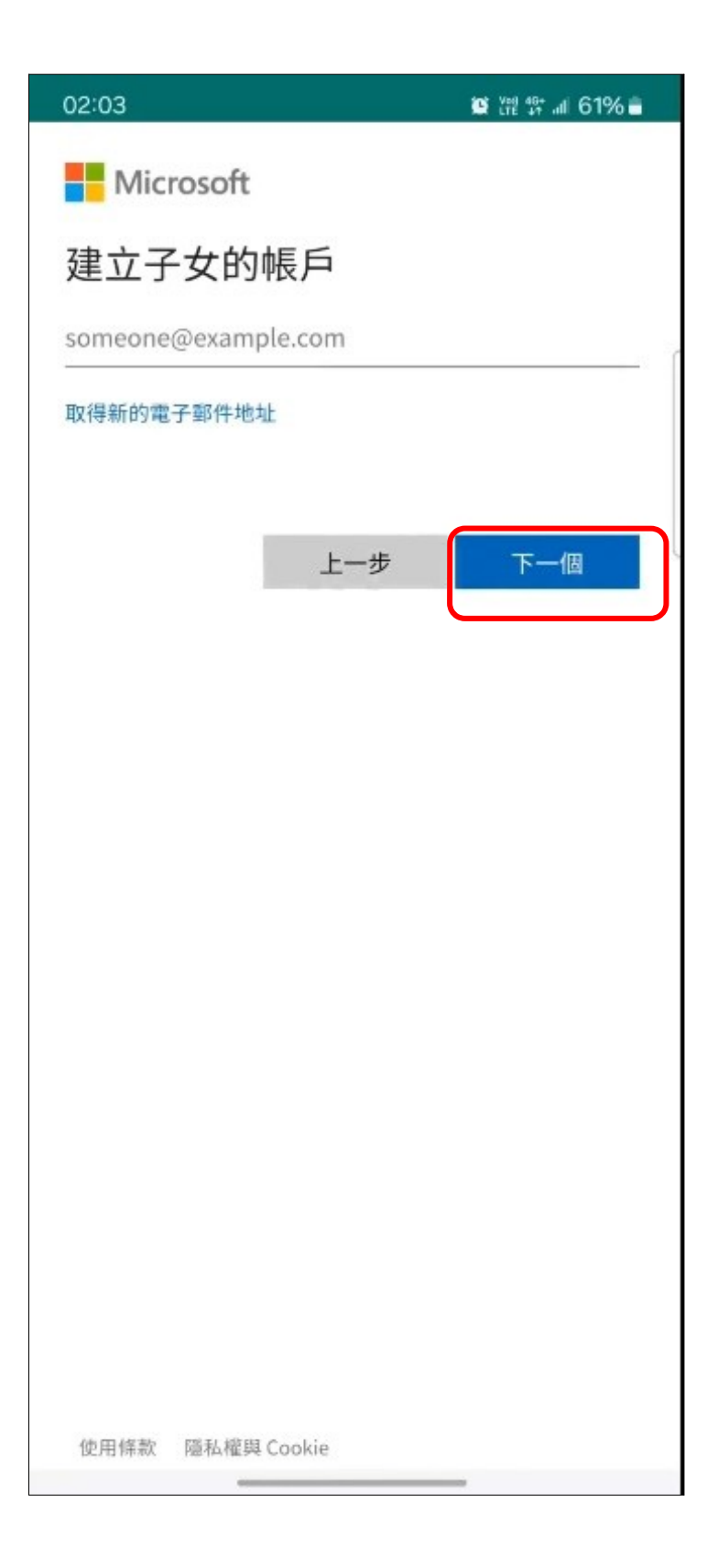

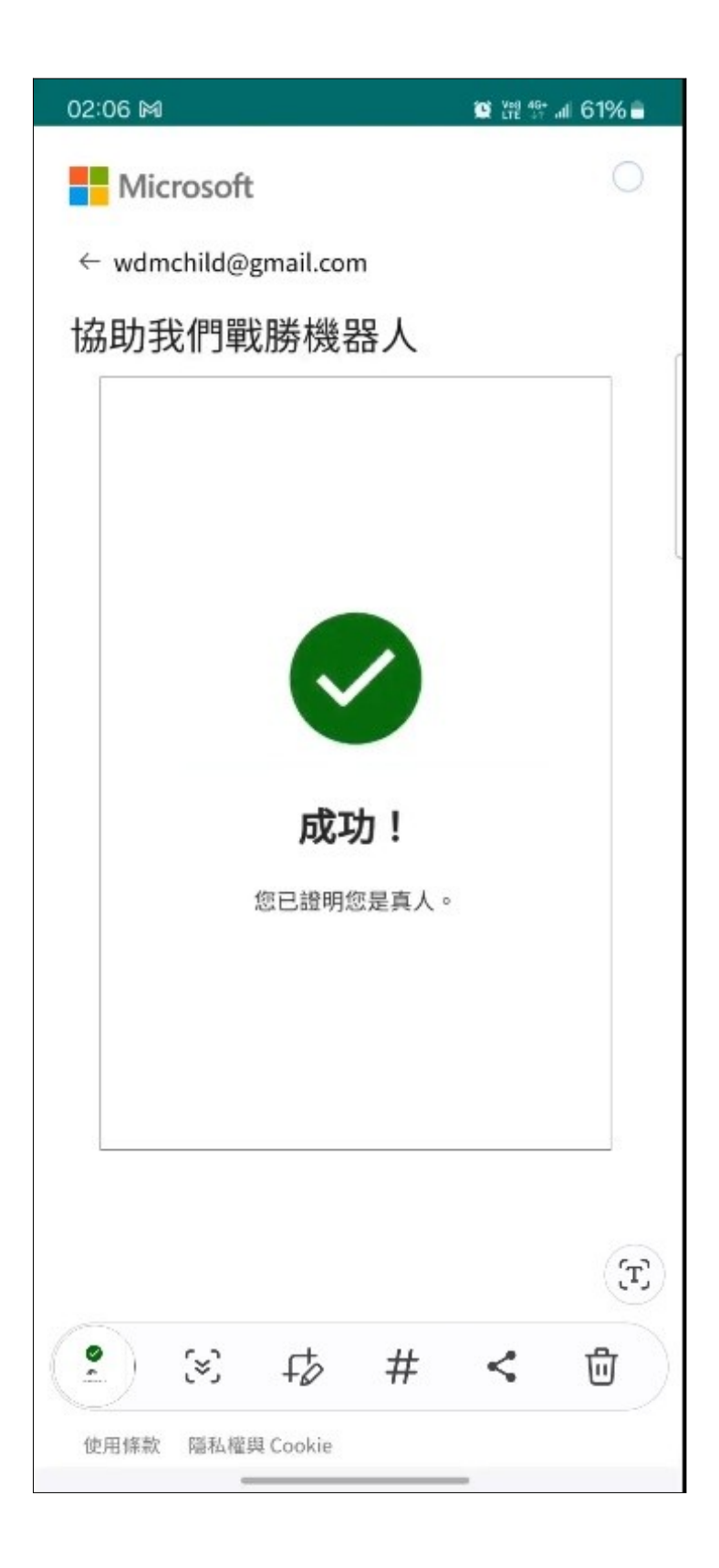

# 4. 將【子女帳戶】新增為【家庭成員】

#### 4.1 點選【新增家庭成員】。

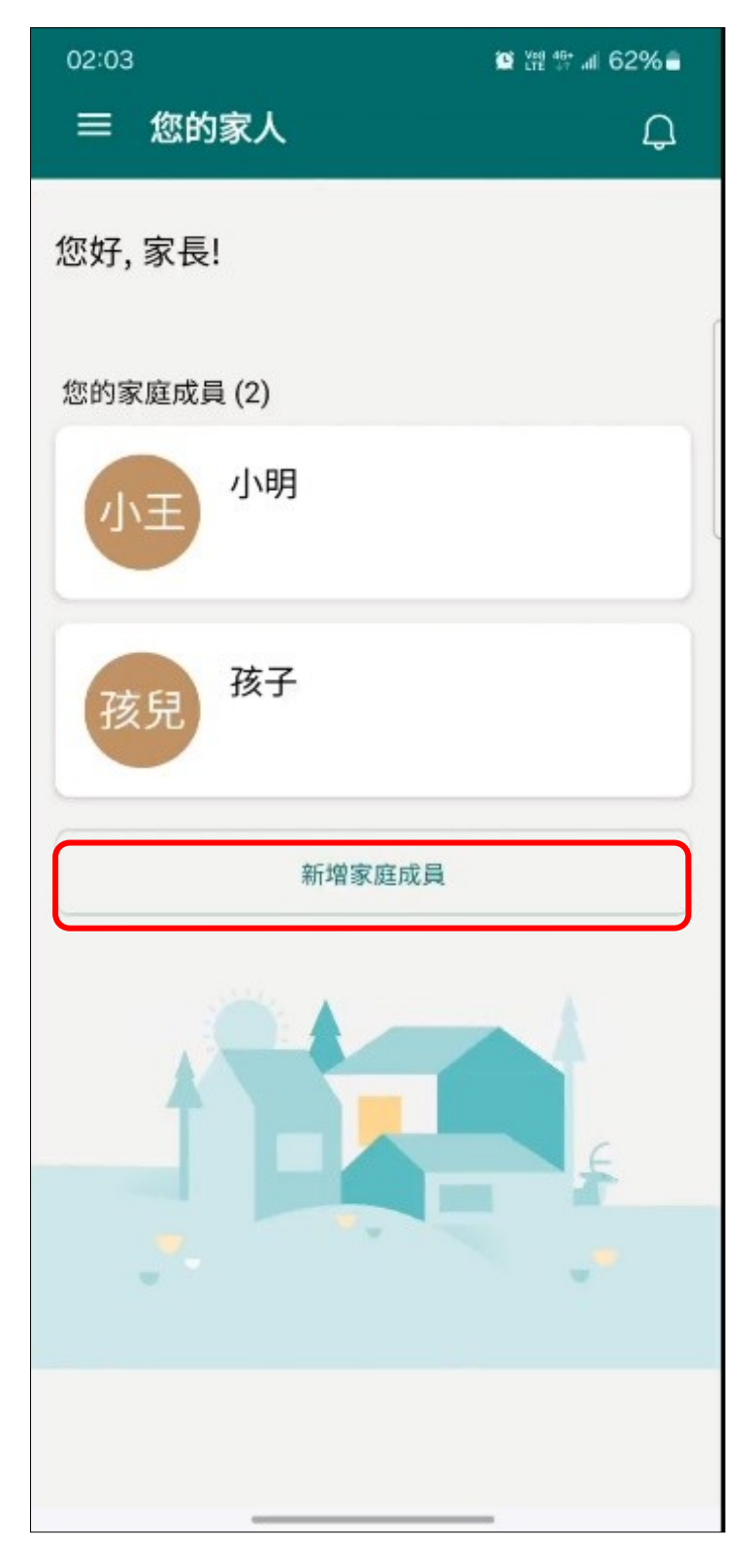

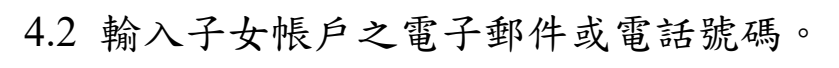

| 02:03              | 😰 Ytt 45 .al 62% 着                                   |
|--------------------|------------------------------------------------------|
|                    |                                                      |
|                    | 新增家庭成員                                               |
| 輸入他們的              | 的電子郵件或電話號碼* 🗈                                        |
| 每個人都需要<br>務」。若您的子: | Microsoft 帳戶,才能使用「家長監護服<br>女沒有 Microsoft 帳戶,請為其建立一個。 |
|                    |                                                      |
|                    | ET 1 XHX                                             |
|                    | ET 1 X HY                                            |
|                    | KELL J X HX/                                         |
|                    | KETT 1 X HXV.                                        |
|                    | KETT 1 X HXV.                                        |
|                    | AETT 1 X HXV.                                        |
|                    | F一步                                                  |
|                    | 下一步                                                  |

| 02:09 🎮            | 窗 罐 馏 🛲 60% 🛢              |
|--------------------|----------------------------|
|                    |                            |
| 成員 - wdmo          | child@gmail.com            |
| 您要如何               | I新增使用者?                    |
| 他們需要 Microsof      | ft 帳戶才能加入家庭群組              |
| 在此裝置上              | <b>輸入他們的密碼</b><br>裝置上登入以加入 |
| 傳送邀請               | 到他們的裝置                     |
| 讓他們在自己             | 已的裝置上回應邀請                  |
| 您和家庭成員將需要          |                            |
| 0 2-3 分鐘           |                            |
| wdmchild@gmail.com | n 的密碼                      |
|                    |                            |
|                    |                            |
|                    |                            |
|                    | 下一步                        |
|                    |                            |

| 02:11 |                           |     |               |                |         | 🖸 ដែ | ê 19: al 6 | 60% 🛢         |
|-------|---------------------------|-----|---------------|----------------|---------|------|------------|---------------|
| ×     | ~                         | 22  | 輸入<br>login.l | 您的密<br>ive.com | 碼       |      |            | :             |
|       |                           |     | N             | Aicro          | osof    | t    |            |               |
|       |                           |     | vdmch         | ild@gm         | iail.co | m    |            |               |
|       |                           | 斬   | 俞入            | 您的             | 密       | 碼    |            |               |
| 一密碼   | <u>.</u>                  |     |               |                |         |      |            | 6             |
| 忘記感   | 密碼?                       |     |               |                |         |      |            |               |
|       |                           |     | 33            | /m             |         |      |            |               |
|       |                           |     |               | 下—1固           |         |      |            |               |
|       | 傳送驗證碼到 wdmchild@gmail.com |     |               |                |         |      |            |               |
|       |                           |     |               |                |         | ©77  | ⊟          | 9             |
| 1 2   | 2 3                       | 3 4 | 1 5           | 5 6            | 5       | 7    | 8 9        | 9 0           |
| q v   | ve                        | e r | 1             | t y            | /       | u    | ic         | р             |
| а     | s                         | d   | f             | g              | h       | j    | k          | 1             |
| ↔     | z                         | x   | с             | v              | b       | n    | m          | $\bigotimes$  |
| ?123  | ,                         | ⊕   |               | Eng            | lish    |      |            | $\rightarrow$ |
|       |                           |     |               |                |         | _    |            | ~             |

#### 4.3 點選【我是家長或監護人】,並依畫面上指示登入家長

Microsoft 帳戶。

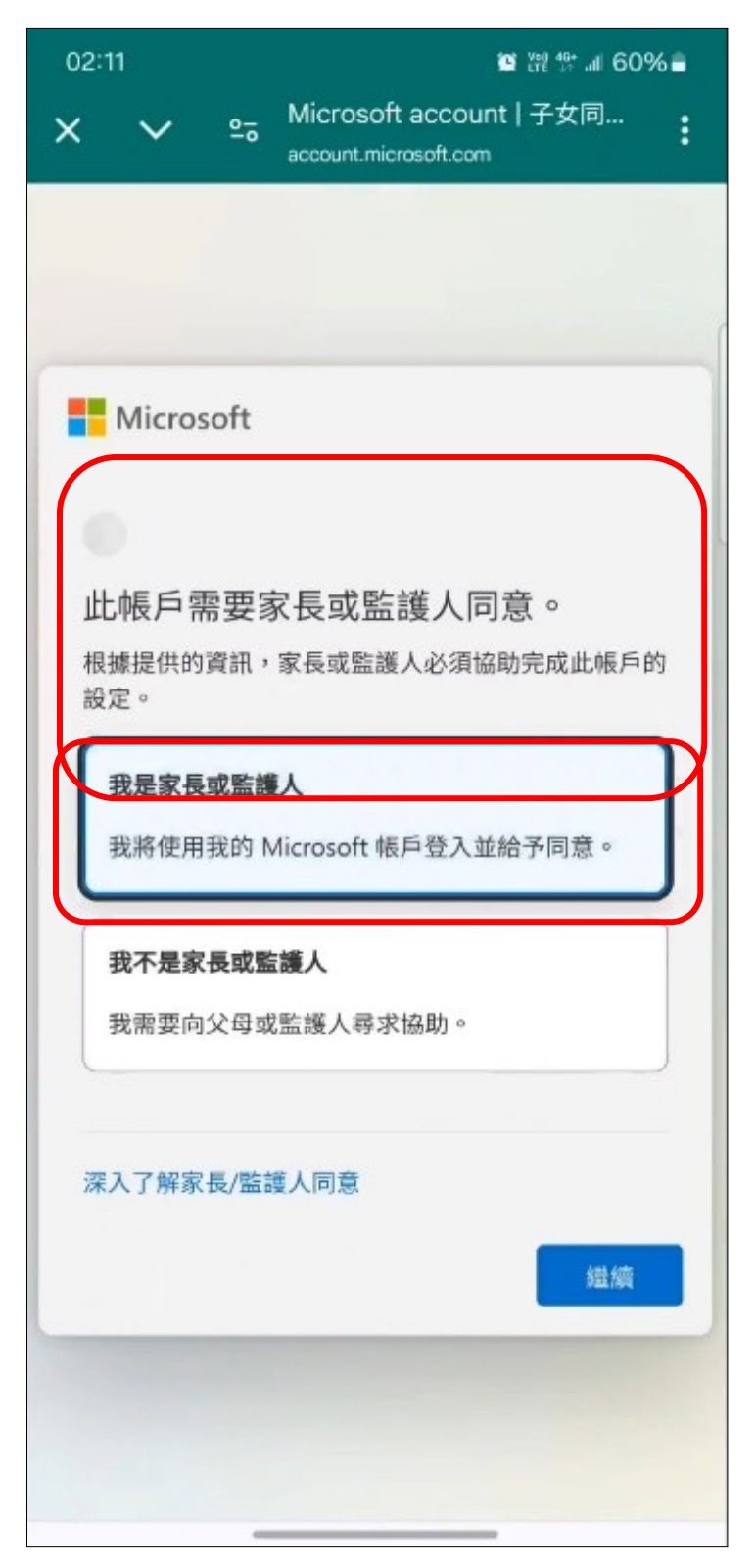

| 02:11    |        |                                  |                      | 🖼 👯 🏦 🗐 609 | 68 |
|----------|--------|----------------------------------|----------------------|-------------|----|
| × v      | °-2    | 登入<br>login.live.co              | m                    |             | :  |
|          |        | <b>Mic</b>                       | rosoft               |             |    |
|          | 使月     | <b>登</b><br><sup>用您的 Micri</sup> | <b>入</b><br>osoft 帳戶 | o           |    |
| (二) 電子郵件 | 或電話號碼一 |                                  |                      |             |    |
| 忘記您的     | 使用者名   | 稱?                               |                      |             |    |
|          |        | 지                                | 個                    |             |    |
|          | 剛開始    | 使用 Micro                         | soft?建立              | Z帳戶         |    |
|          |        |                                  |                      |             |    |
|          |        |                                  |                      |             |    |
|          |        |                                  |                      |             |    |
|          | 說明     | 使用條款                             | 隱私權與                 | Cookie      |    |
|          | 如果這不是  | 您的裝置,請依                          | 使用私密瀏覽。              | 深入了解        |    |
|          |        |                                  |                      | 1           |    |

#### 4.4 同意使用條款後,確認子女帳戶是否已加入家庭群組中。

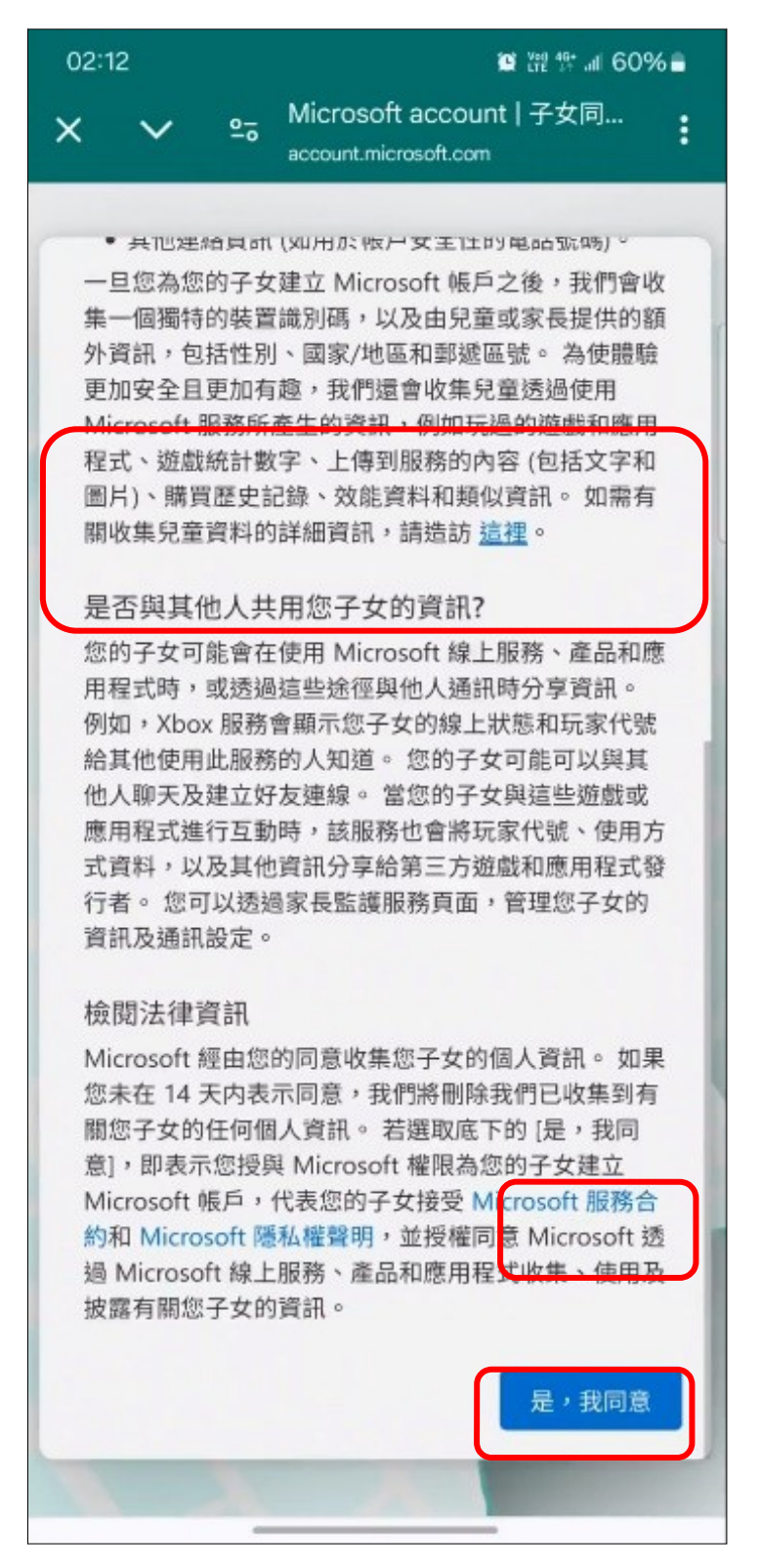

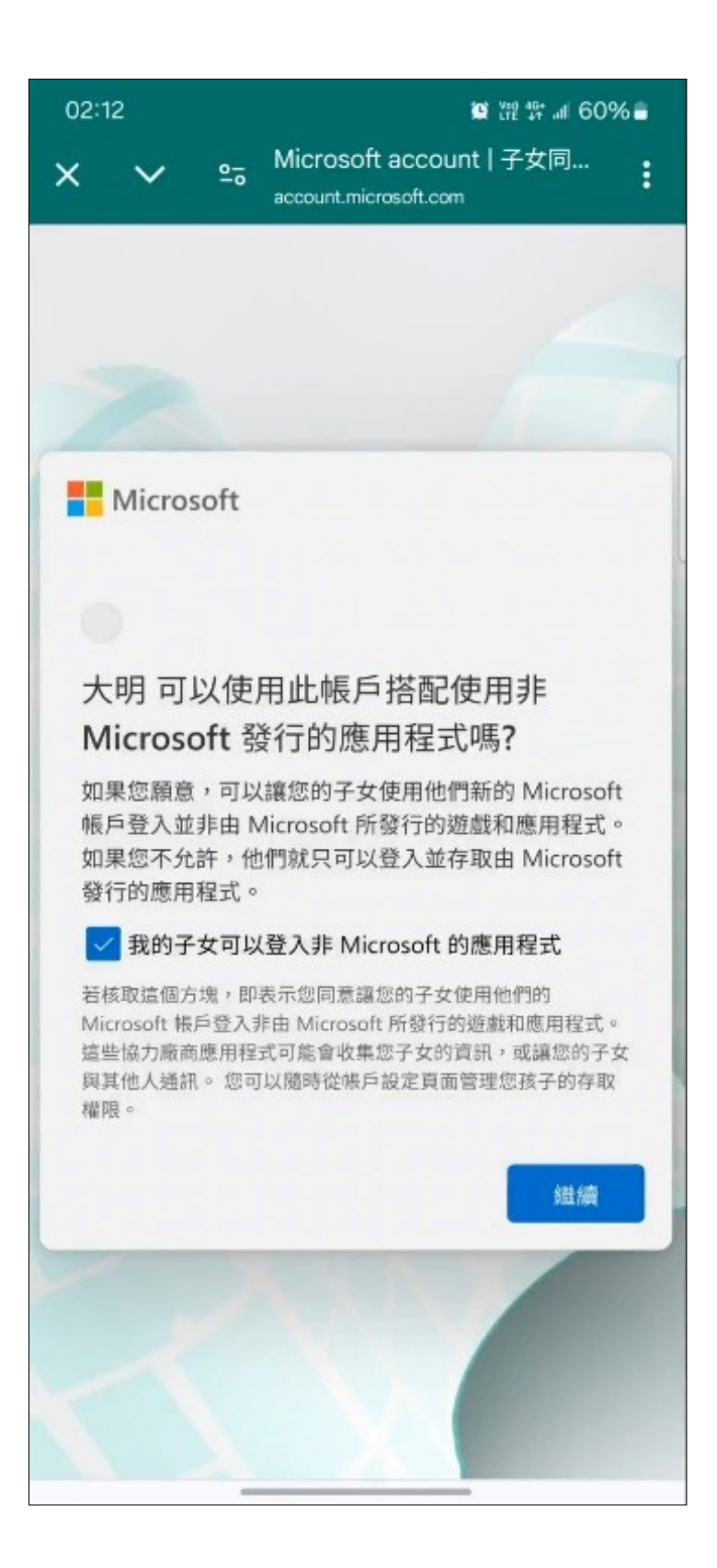

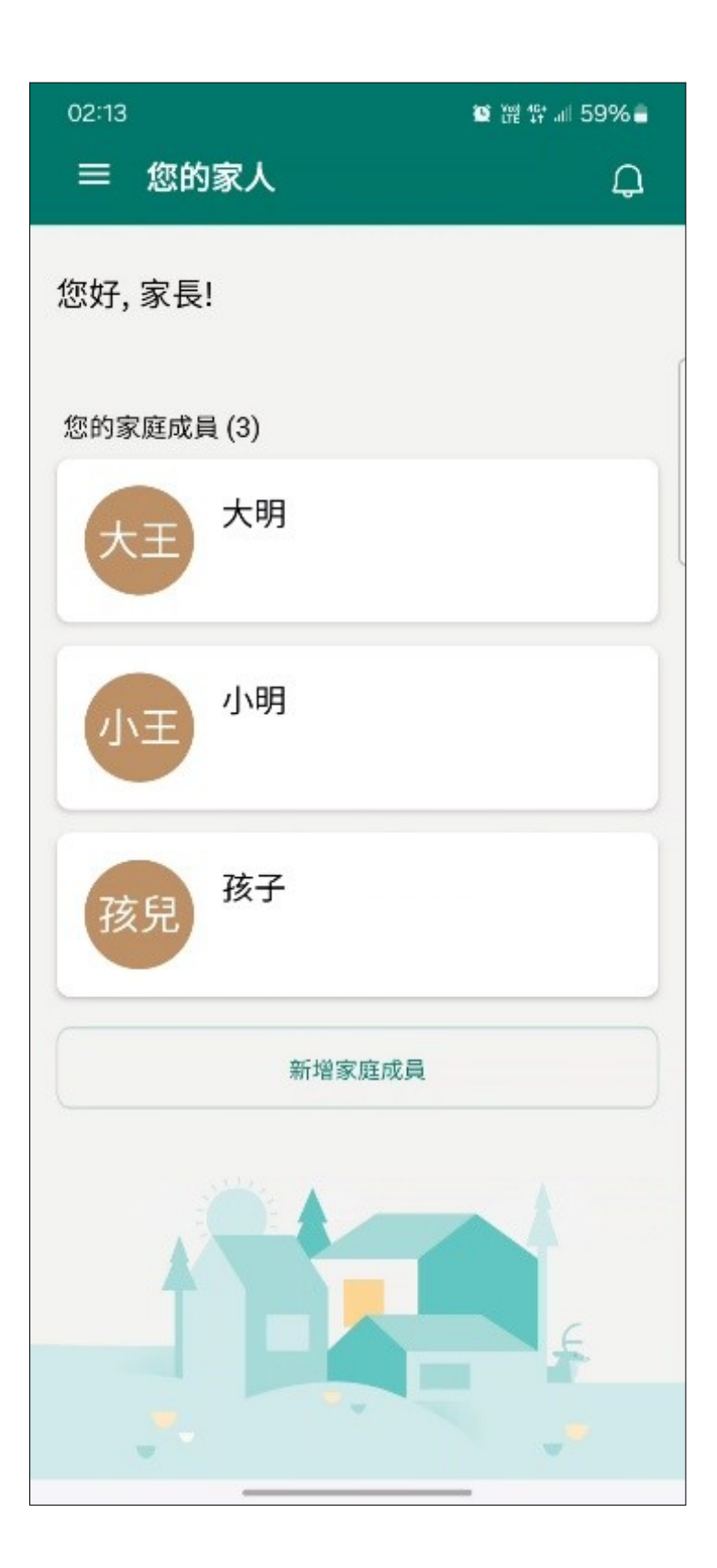

#### 5. 為子女設定網頁內容篩選器

5.1 點選欲調整設置的家庭成員。

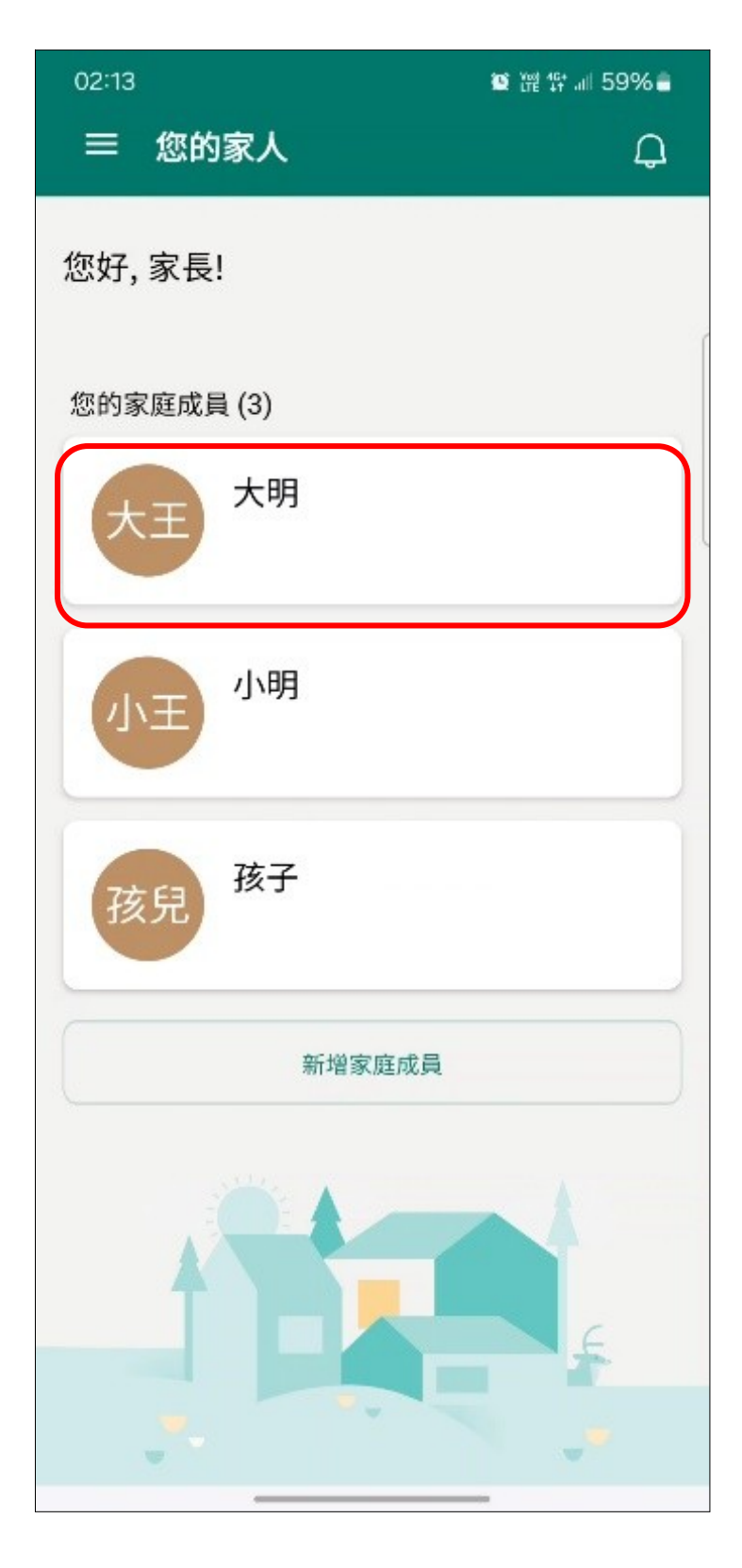

# 5.2 點選【內容篩選器】。

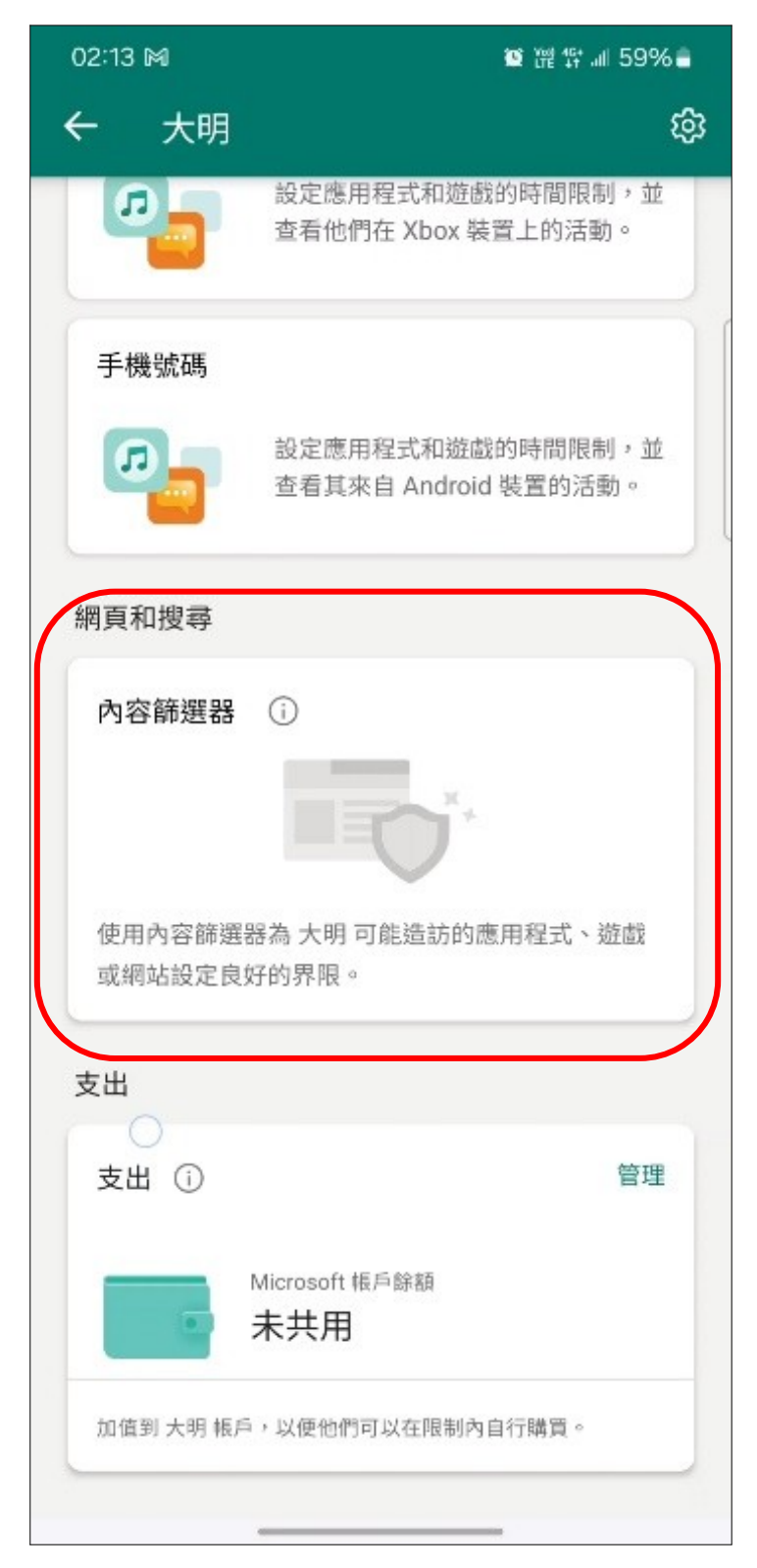

5.3 將【篩選不適當的網站】功能開啟 (如下右圖)。

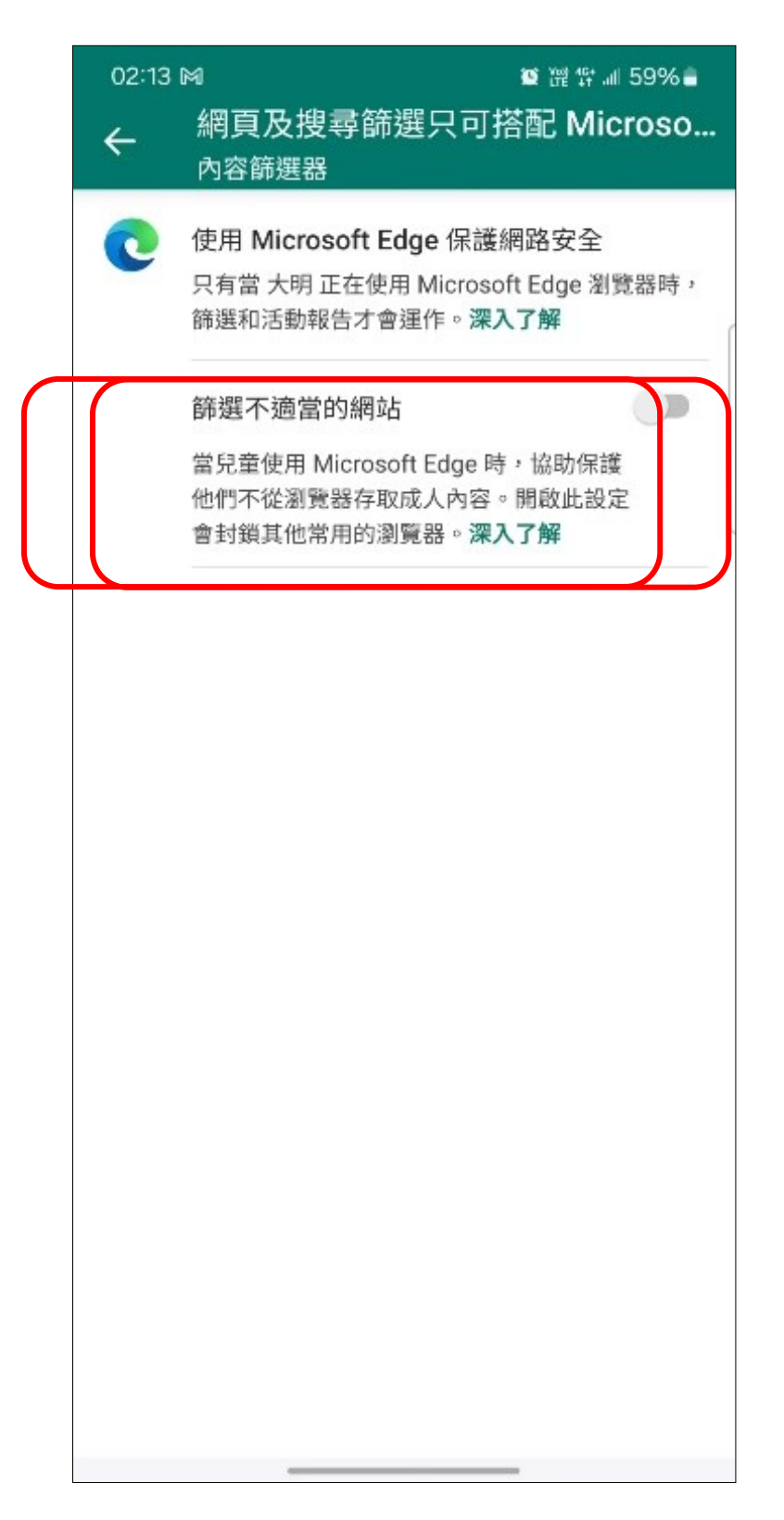

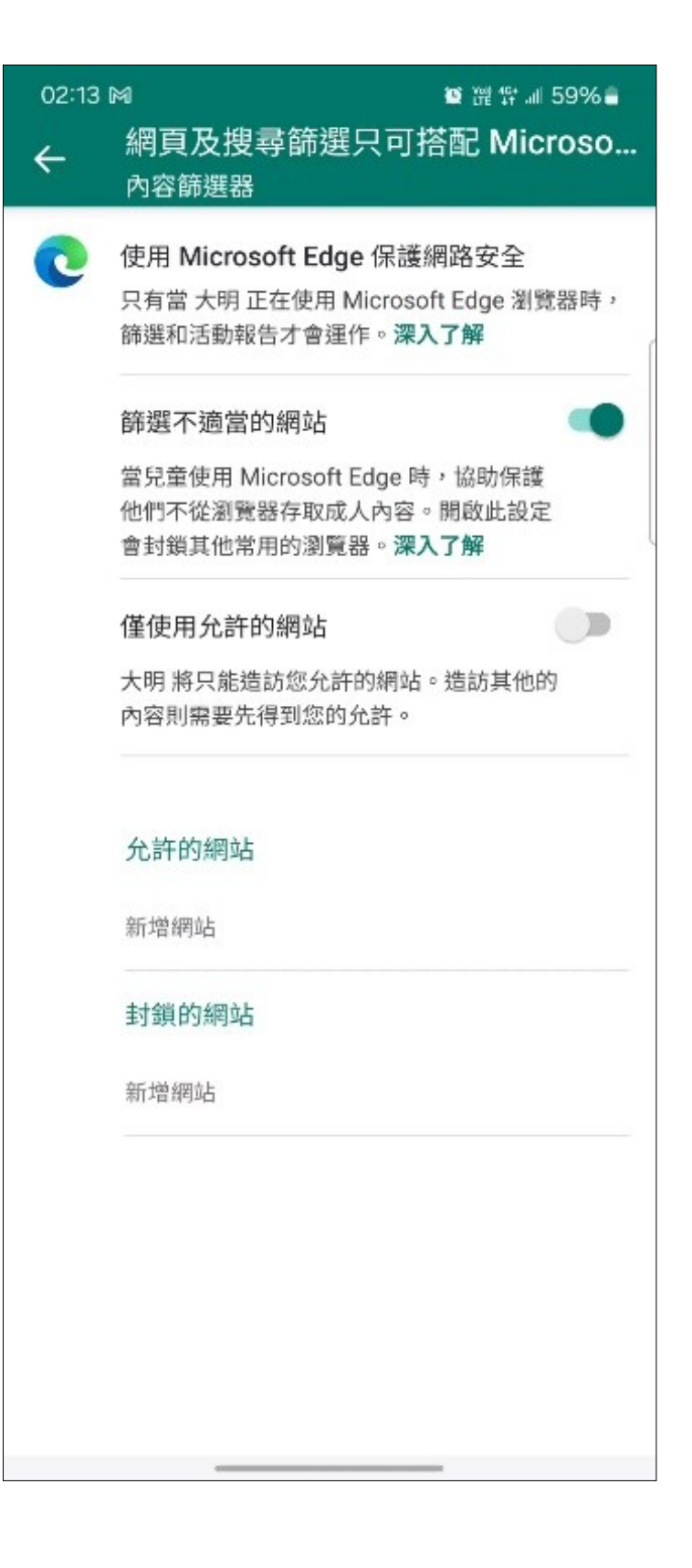

# 6. 驗證是否成功阻擋

6.1 假設額外將「tanwp.kpprc.edu.tw」加入阻擋,如下圖所示。

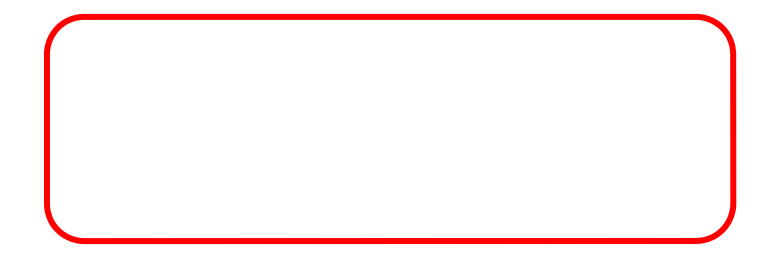

| 16:41<br>← | <sup></sup>                                                                        |
|------------|------------------------------------------------------------------------------------|
| C          | 使用 Microsoft Edge 保護網路安全<br>只有當大明 正在使用 Microsoft Edge 瀏覽器時,<br>篩選和活動報告才會運作。深入了解    |
|            | 篩選不適當的網站<br>當兒童使用 Microsoft Edge 時,協助保護<br>他們不從瀏覽器存取成人內容。開啟此設定<br>會封鎖其他常用的瀏覽器。深入了解 |
|            | 僅使用允許的網站<br>大明 將只能造訪您允許的網站。造訪其他的<br>內容則需要先得到您的允許。                                  |
|            | 允許的網站                                                                              |
|            | 封鎖的網站                                                                              |
|            |                                                                                    |
|            |                                                                                    |
|            |                                                                                    |

6.2 當孩童瀏覽該網站,原先如上圖「正常瀏覽」,會變成如下圖

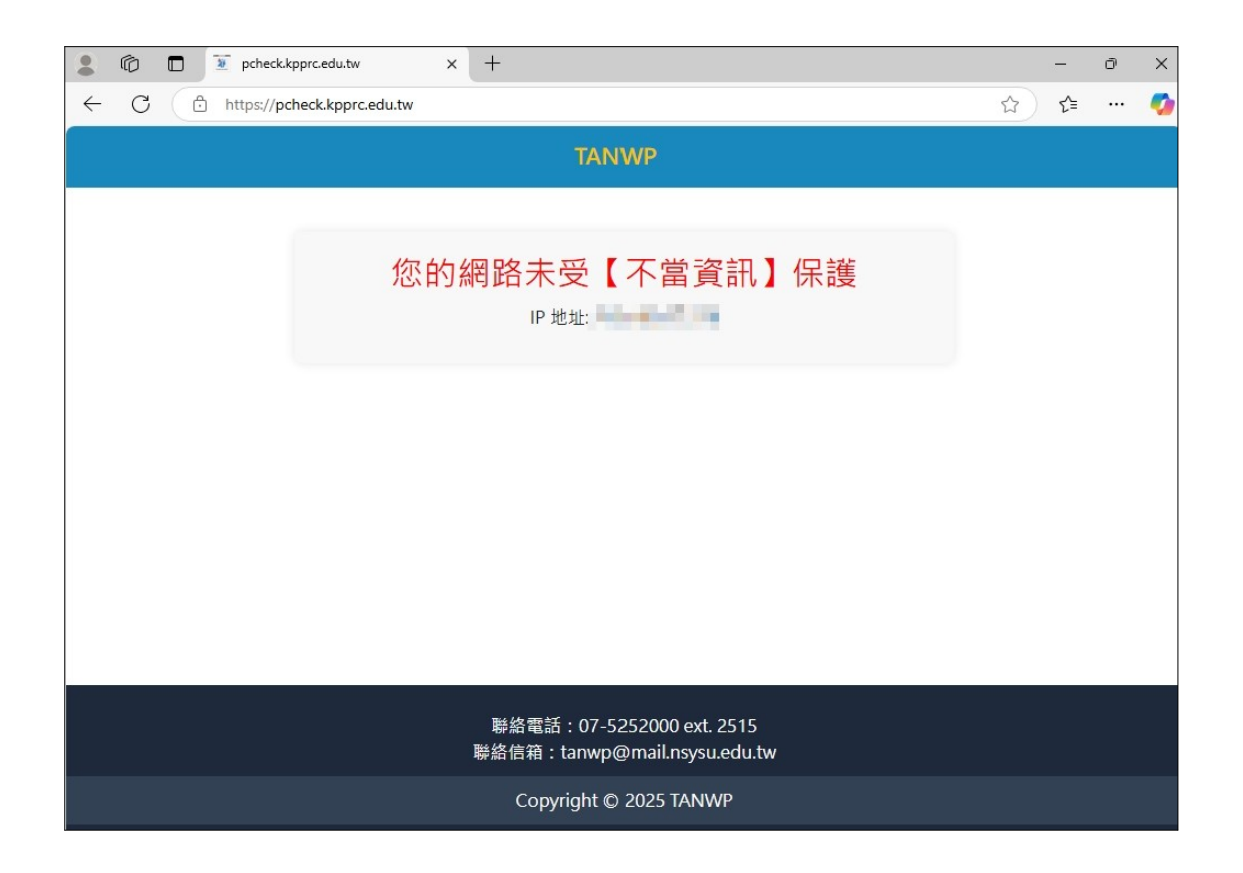

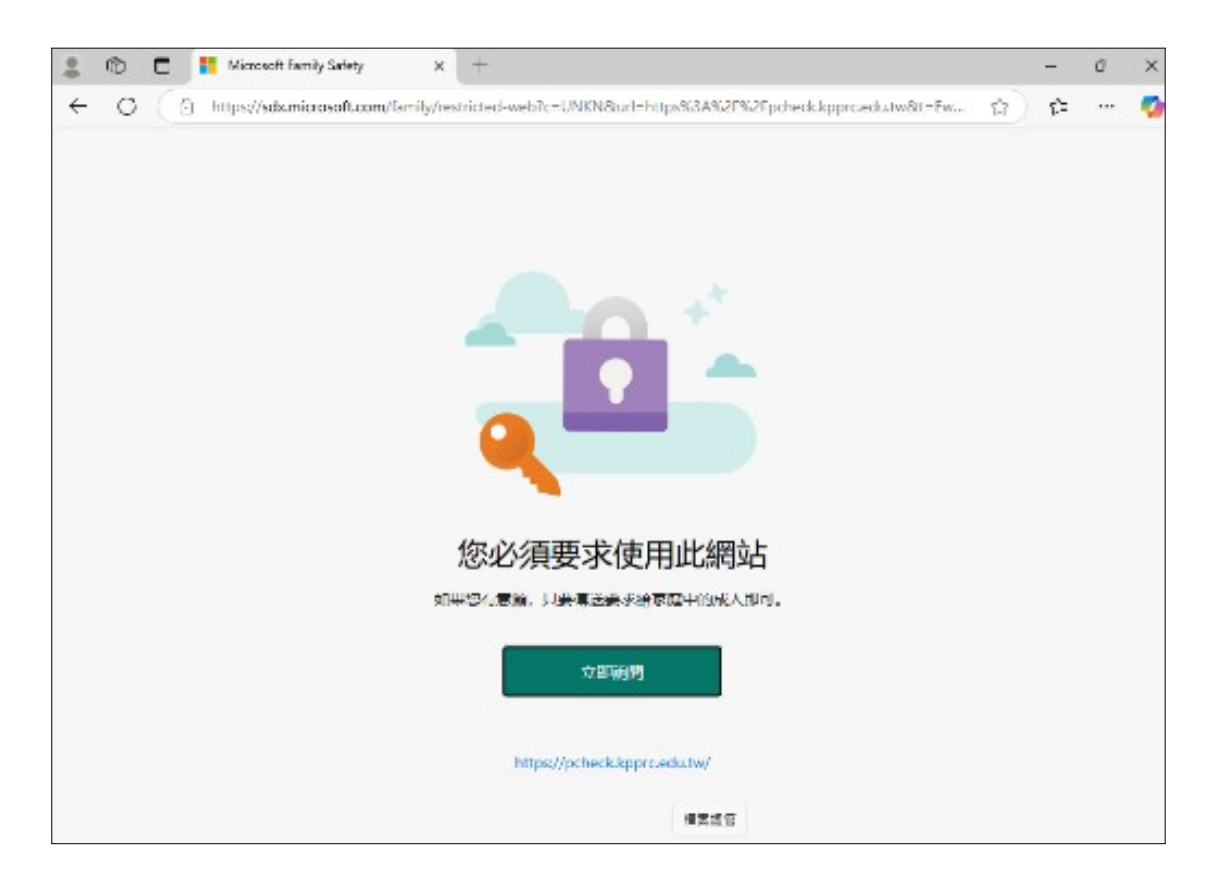

- 7. 於子女之 Windows 電腦上登入子女 Microsoft 帳戶
  - 7.1 啟用 Windows 系統時,登入子女 Microsoft 帳戶。

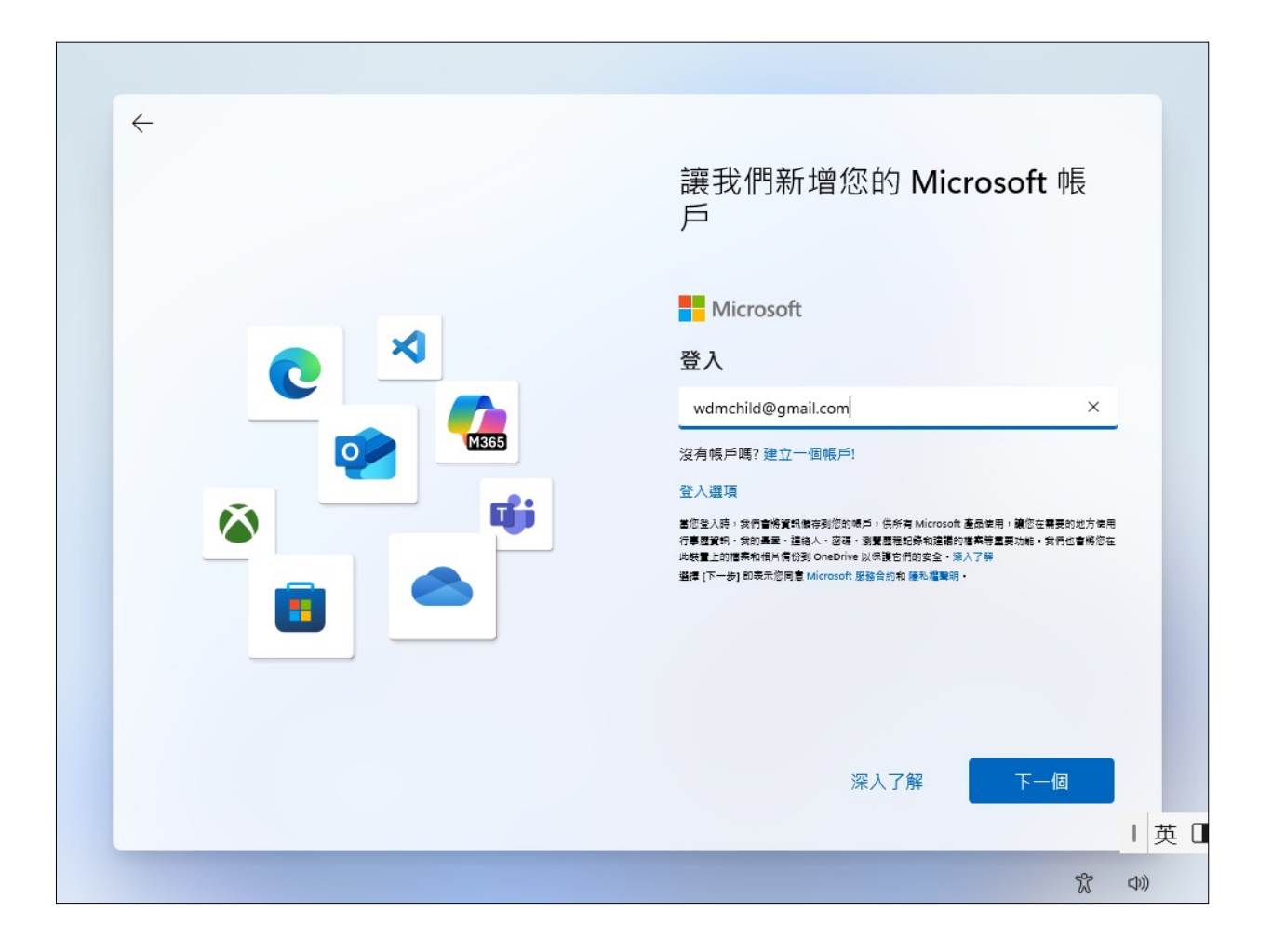

#### 8. 設定子女安裝特定年齡限制之應用程式

#### 8.1 點選欲調整設置的家庭成員。

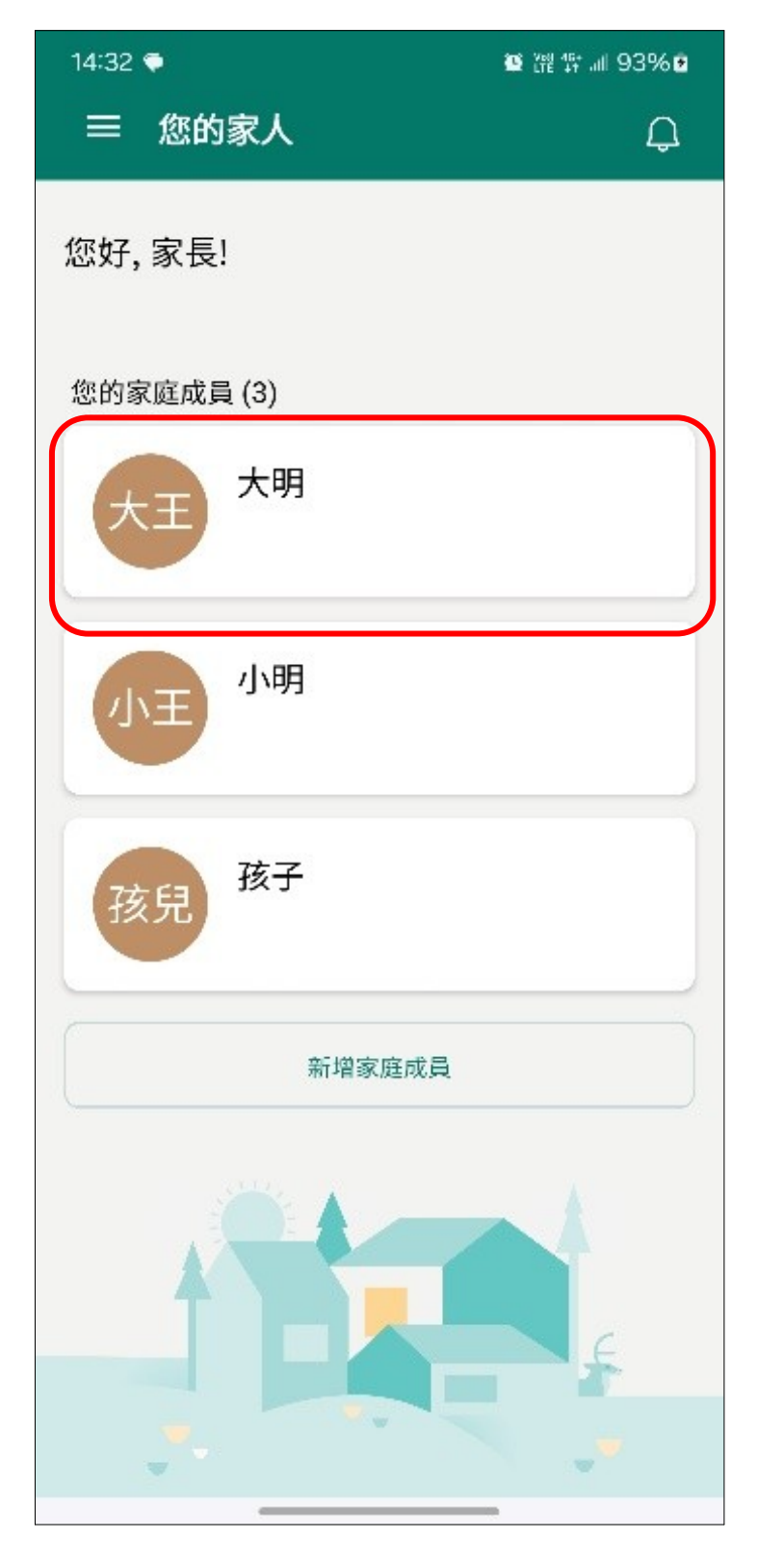

| 14:33 🜩              |                            | ◙ 躍 ∰ 訓 94%₫                |
|----------------------|----------------------------|-----------------------------|
| ← 大明                 |                            | හි                          |
|                      | ¥Ŧ.                        | <b>最近 7 天</b>               |
|                      |                            | 散起 / 入                      |
|                      |                            | 3                           |
| <b>想</b><br>活動報告可讓您習 | 要查看大明的活<br>每看大明的装置、應<br>動。 | <b>·動嗎?</b><br>用程式、Web 和搜尋活 |
|                      | 開啟活動報告                     |                             |
|                      | 我不想查看 大明 的                 | 的活動                         |
| 螢幕使用時間               |                            |                             |
| Windows              |                            | 管理                          |
|                      | 已連線的裝置                     |                             |
| Xbox                 |                            | 管理                          |

# 8.2 點選右上方的【齒輪】。

| 14:43 м                       | 觱 馏 馀 ᆐ 97% ◙ |
|-------------------------------|---------------|
| ← 大明                          | ĝ             |
| ±±                            |               |
| 今天                            | 最近7天          |
| 螢幕使用時間                        |               |
| Windows 裝置<br>CHILD-PC<br>未使用 |               |
| Xbox 主機<br>沒有已連線的 Xbox        | 主機            |
| 應用程式和遊戲                       |               |
| Windows                       | 查看所有          |
| 今天沒有使用日                       | E何應用程式或遊戲。    |
| Хbox                          | 查看所有          |
| 今天沒有使用日                       | E何應用程式或遊戲。    |

# 8.3 設定應用程式和遊戲的年齡限制區段。

| 14:34 ( | ▶ 10 〒 11 94% 2                                                        |
|---------|------------------------------------------------------------------------|
| 4       | 應用程式和遊戲                                                                |
| •       | 大明                                                                     |
|         | 應用程式和遊戲                                                                |
|         | 任何年齡                                                                   |
|         | 設定年齡限制以在 Windows 10 和 Xbox 上篩<br>選出不適當的應用程式和遊戲。超過年齡限制的<br>任何項目將需要您的核准。 |
|         | 允許的應用程式                                                                |
|         | 超過其年齡限制但您允許的應用程式或遊戲會在此<br>顯示。                                          |
|         | 封鎖的應用程式                                                                |
|         | 若要封鎖在其年龄分級內的已安裝應用程式或遊戲,<br>請前往 [應用程式與遊戲限制]                             |
|         |                                                                        |
|         |                                                                        |
|         |                                                                        |
|         |                                                                        |
|         |                                                                        |
|         |                                                                        |
|         |                                                                        |
|         |                                                                        |
|         |                                                                        |

 14:34 ●
 Image: Big # all 94% Image: Big # all 94% Image: Big

# 8.4 選擇指定的年齡限制,以【18 歲以下】為例。

F 12 歲以下 的 13 歲以下 在此 14 歲以下 15 歲以下 ;遊戲, 16 歲以下 17 歲以下 18 歲以下 19 歲以下 20 歲以下 任何年齡

| 14:34 | ♥ 値 證 録 訓 94% @                                                                                             |
|-------|----------------------------------------------------------------------------------------------------|
| ←     | 應用程式和遊戲<br><sub>大明</sub>                                                                                    |
|       | 應用程式和遊戲<br>18 歲以下                                                                                           |
|       | 設定年齡限制以在 Windows 10 和 Xbox 上篩<br>選出不適當的應用程式和遊戲。超過年齡限制的<br>任何項目將需要您的核准。<br>允許的應用程式<br>超過其年齡限制但您分許的應用程式或遊戲會在此 |
|       | 超過其中最限制但認光許的應用程式或建設會在此<br>顯示。<br>封鎖的應用程式                                                                    |
|       | 若要封鎖在其年齡分級內的已安裝應用程式或遊戲,<br>請前往 [應用程式與遊戲限制]                                                                  |
|       |                                                                                                    |
|       |                                                                                                    |
|       |                                                                                                    |
|       |                                                                                                    |
|       |                                                                                                    |
|       |                                                                                                    |

#### 9. 設定子女使用裝置時間之每日上限

#### 9.1 點選欲調整設置的家庭成員。

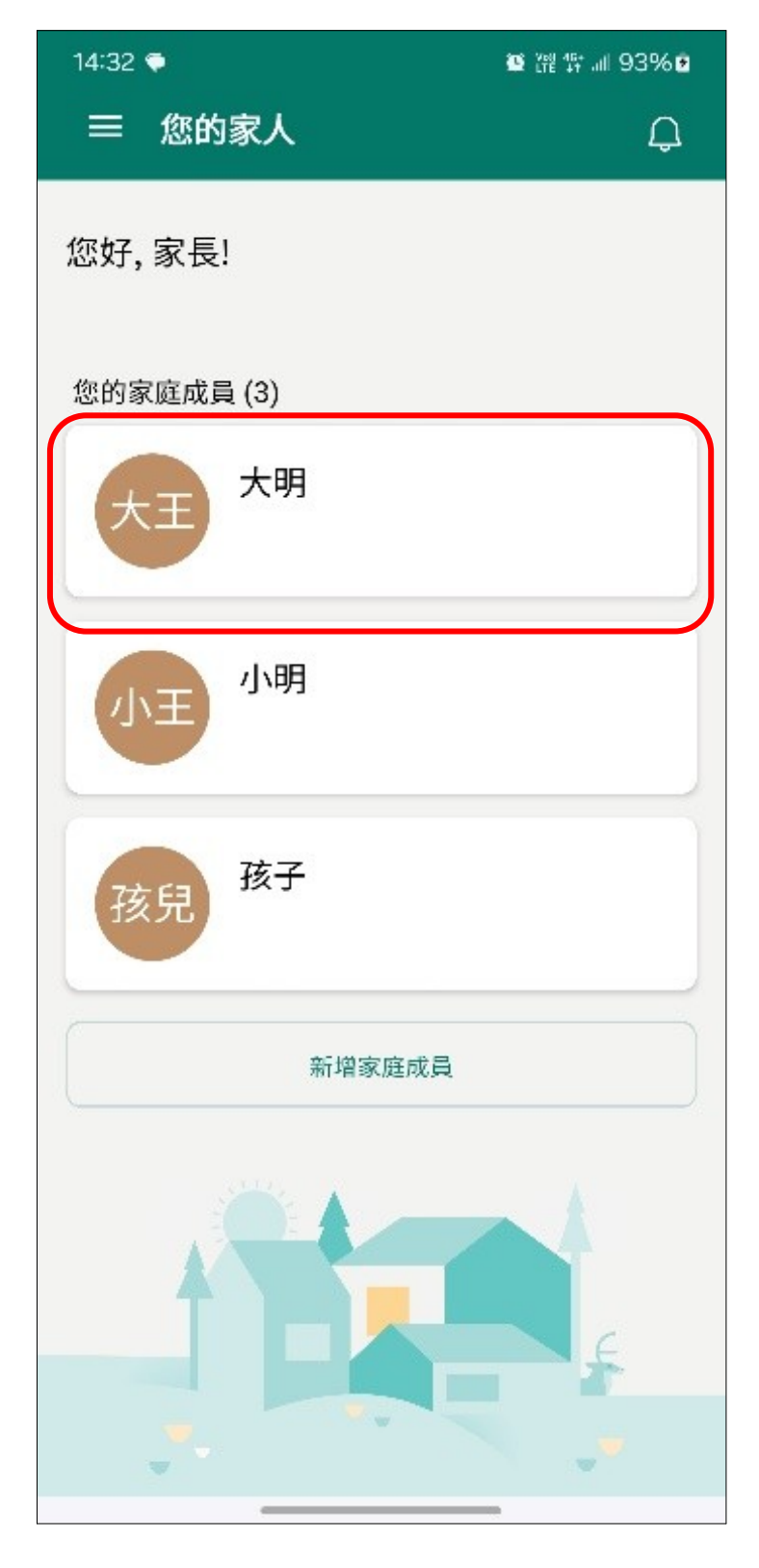

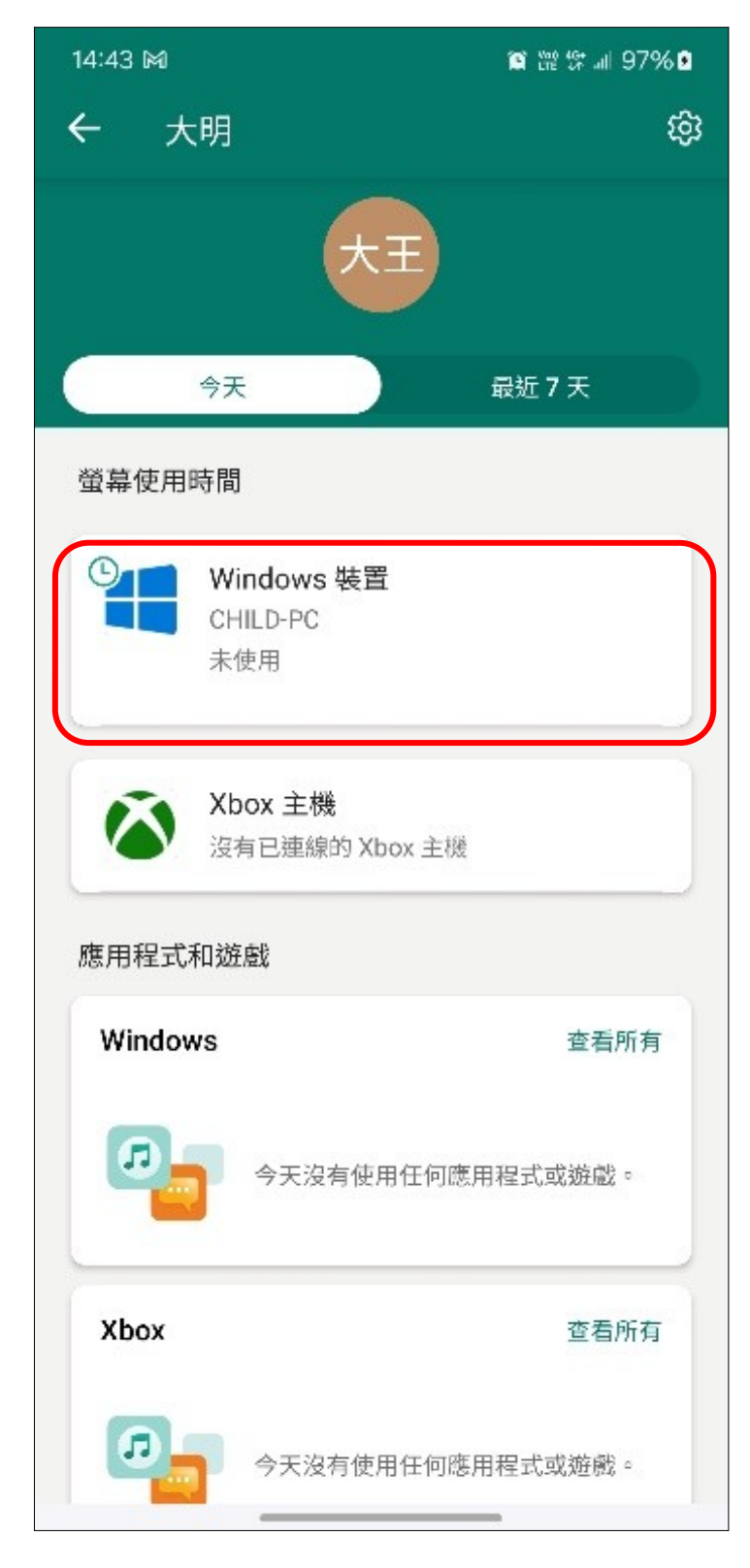

9.2 點選螢幕使用時間底下的【Windows 裝置】。

## 9.3 開啟【使用時間限制】。

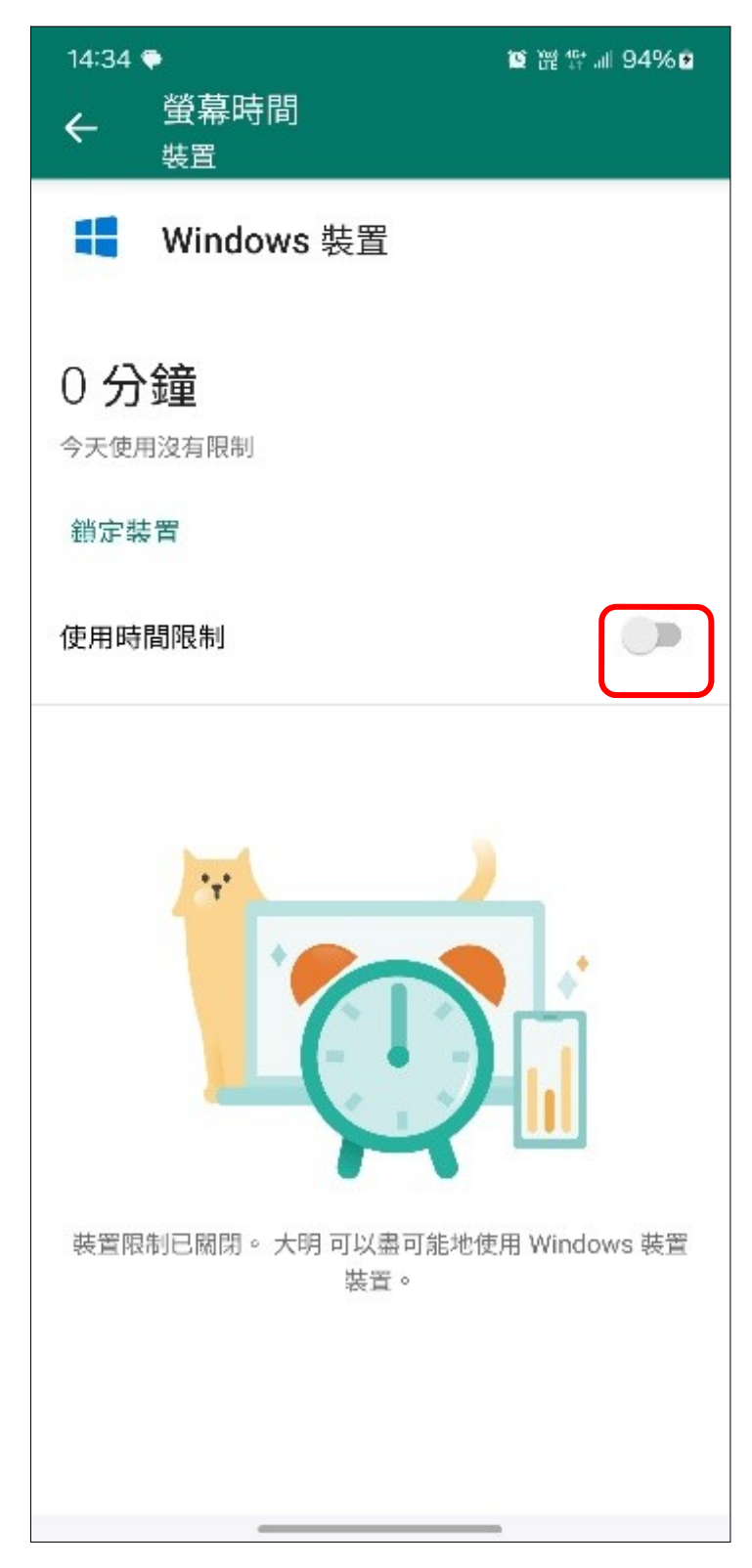

# 9.4 可調整使用時間限制區間。

| 14:35 v<br>←          | ●<br>螢幕時間<br><sup>裝置</sup> | ◙ ⊮ ╬ ⊪ 94% ⊉    |
|-----------------------|----------------------------|------------------|
| -                     | Windows 裝                  | 置                |
| 0分<br><sub>已使用(</sub> | : <b>鐘</b><br>(今天上限為 15 小₿ | 5)               |
| 鎖定裝                   | 置                          |                  |
| 使用時                   | 間限制                        |                  |
| 日                     | 使用時間限制                     | 可用的時間            |
| 週日                    | 15 小時                      | 上午7:00 到 下午10:00 |
| 週一                    | 15 小時                      | 上午7:00 到 下午10:00 |
| 週二                    | 15 小時                      | 上午7:00 到 下午10:00 |
| 週三                    | 15 小時                      | 上午7:00 到 下午10:00 |
| 週四                    | 15 小時                      | 上午7:00 到 下午10:00 |
| 週五                    | 15 小時                      | 上午7:00 到 下午10:00 |

## 10.獲取子女使用裝置之時長與活動報告

10.1點選欲調整設置的家庭成員。

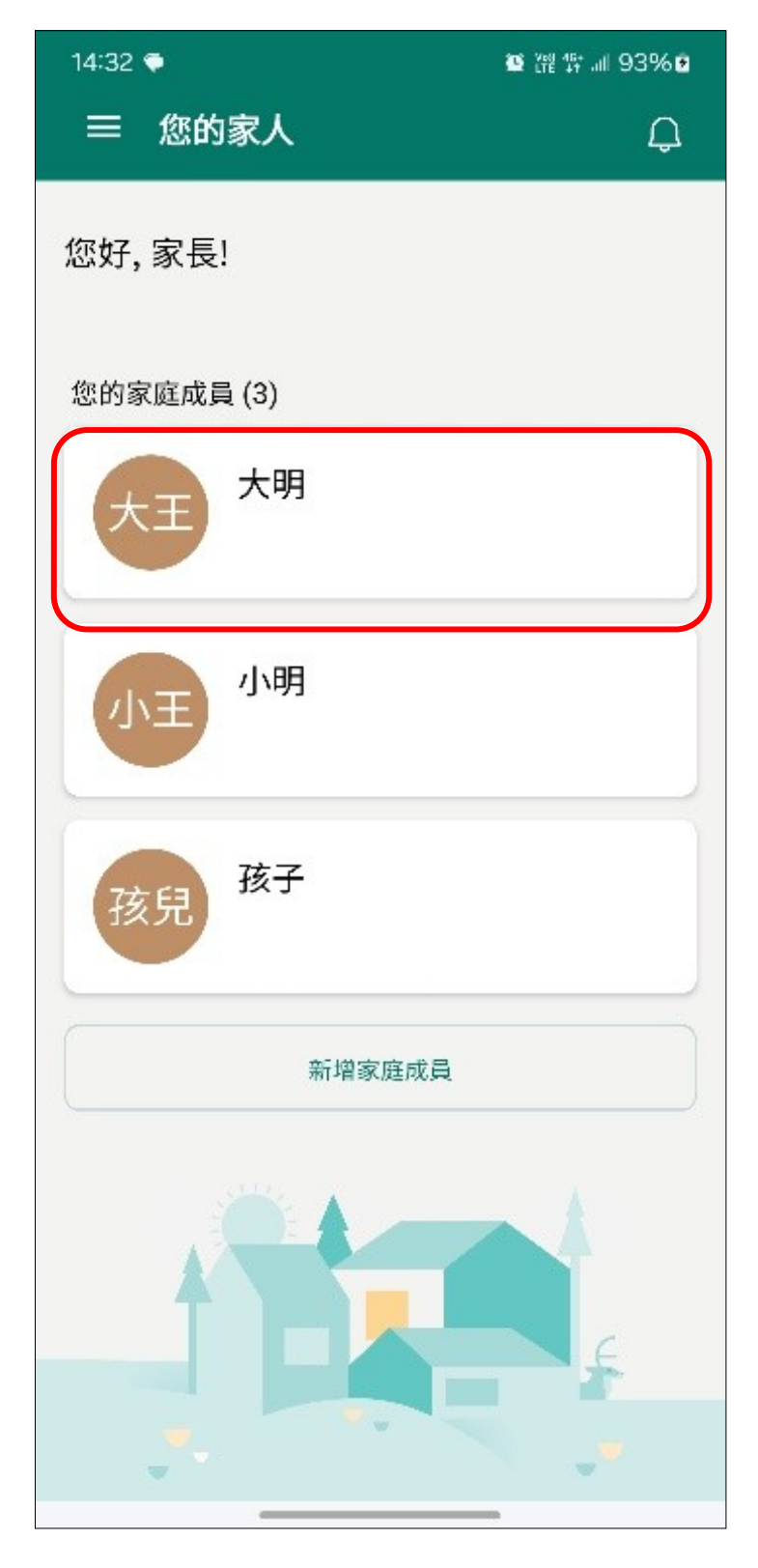

# 10.2點擊右上方的設定【齒輪】。

| 14:43 M                                                                                          | ☎ № ☞ 訓 97% 9            |
|--------------------------------------------------------------------------------------------------|--------------------------|
| ← 大明                                                                                             | ¢ې                       |
|                                                                                                  | ±Ξ                       |
| 今天                                                                                               | 最近7天                     |
| 螢幕使用時間                                                                                           |                          |
| Windo<br>CHILD-<br>未使用                                                                           | ows 裝置<br>PC             |
| を<br>た<br>の<br>た<br>の<br>た<br>の<br>、<br>、<br>、<br>、<br>、<br>、<br>、<br>、<br>、<br>、<br>、<br>、<br>、 | <b>主機</b><br>連線的 Xbox 主機 |
| 88.111至15.0412年度2                                                                                |                          |
| Windows                                                                                          | 查看所有                     |
| <b>P</b>                                                                                         | 天沒有使用任何應用程式或遊戲。          |
| Хbox                                                                                             | 查看所有                     |
| <b>P</b>                                                                                         | 天沒有使用任何應用程式或遊戲。          |

## 10.3將所需觀察活動報告的選項開啟。

| <ul> <li>※ 設定<br/>大明</li> <li>大明王<br/>成員<br/>wdmchild@gmail.com</li> <li>年龄限制</li> <li>年龄篩選<br/>任何年龄</li> <li>活動報告</li> <li>※ Xbox</li> <li>手機號碼</li> </ul>                                                                                                    |   |
|----------------------------------------------------------------------------------------------------|---|
| <ul> <li>大明王<br/>成員<br/>wdmchild@gmail.com</li> <li>年齢限制</li> <li>年齢篩選<br/>任何年齢</li> <li>活動報告</li> <li>Windows</li> <li>Xbox</li> <li>手機號碼</li> </ul>                                                                                                    |   |
| 年齢限制<br>← 静篩選<br>任何年齢<br>活動報告<br>Windows<br>Xbox<br>手機號碼                                                                                                    |   |
| <ul> <li>  年龄篩選<br/>任何年龄  </li> <li>  Xbox  </li> <li>  手機號碼  </li> </ul>                                                                                                    |   |
| 活動報告<br>● Windows<br>▲ Xbox<br>● 手機號碼                                                                                                    |   |
| <ul> <li>Windows</li> <li>Xbox</li> <li>●</li> <li>●&lt;</li></ul> |   |
| ▲ Xbox ● 手機號碼                                                                                                    | P |
| . 手機號碼                                                                                                    |   |
|                                                                                                    |   |
| C Edge                                                                                                    |   |
| ◎ 支出 ○                                                                                                    | Ð |
|                                                                                                    |   |
|                                                                                                    |   |
|                                                                                                    |   |
|                                                                                                    |   |
|                                                                                                    |   |

| 14:59      |                                                    | 😻 👯 👯 📶 100% 🛢 |
|------------|----------------------------------------------------|----------------|
| ×          | <b>設定</b><br>大明                                    |                |
| 大王         | <b>大明 王</b><br><sup>成員</sup><br>wdmchild@gmail.com |                |
| <b>(</b> ) | 年龄限制<br>年龄篩選<br>18歲以下                              |                |
|            | 活動報告                                               |                |
|            | Windows                                            | •              |
| ۵          | Xbox                                               | •              |
|            | 手機號碼                                               |                |
| 9          | Edge                                               | •              |
| ø          | 支出                                                 |                |
|            |                                                    |                |
|            |                                                    |                |
|            |                                                    |                |
|            |                                                    |                |
|            |                                                    |                |
|            |                                                    | 100            |

# 10.4返回上一頁。

| 14:43 🕅                         | 窗 躍 穿 訓 97% 🖻 |
|---------------------------------|---------------|
| ← 大明                            | හි            |
| <del>ع</del> ج                  |               |
| 今天                              | 最近 <b>7</b> 天 |
| 螢幕使用時間                          |               |
| ● Windows 裝置<br>CHILD-PC<br>未使用 |               |
| Xbox 主機<br>沒有已連線的 Xbox 主機       |               |
| 應用程式和遊戲                         |               |
| Windows                         | 查看所有          |
| 今天沒有使用任何應                       | 用程式或遊戲。       |
| Хbox                            | 查看所有          |
| 今天沒有使用任何應                       | 用程式或遊戲。       |

# 10.5點擊【最近7天】,即可查詢活動報告。

| 14:44 🕅 | 😰 🛱 💱 all 97% 🖬 |
|---------|-----------------|
| ← 大明    | 铰               |
|         | *E              |
| 今天      | 最近7天            |
| 螢幕使用時間  |                 |
| Windows | 管理              |
|         | 本週沒有活動          |
| Xbox    | 管理              |
|         | 本週沒有活動          |

## 11.移除對於子女帳戶之管理

11.1長按應用程式,並點擊設定。

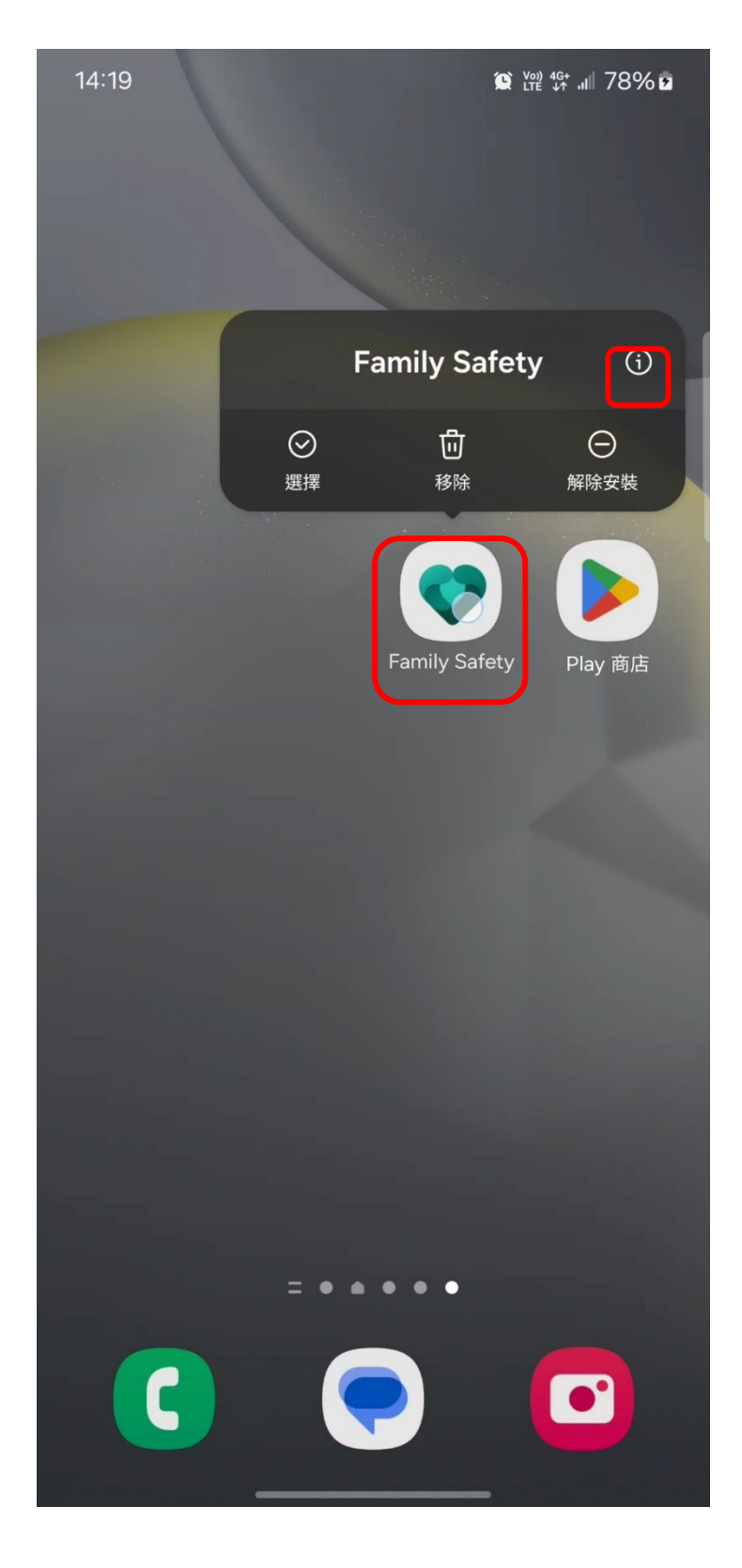

# 11.2點擊【通知】。

| 14:19                           |       | (C) Vo))<br>LTE | 4G+ ııl∥        | 78% 🖻          |
|---------------------------------|-------|-----------------|-----------------|----------------|
| く應用程式資言                         | R     |                 |                 |                |
| <b>Family Safe</b><br>已安裝       | ty    |                 |                 | ĺ              |
| 隱私設定                            |       |                 |                 |                |
| <b>通知</b><br>已允許                |       |                 |                 |                |
| 權限<br><sup>通知</sup>             |       |                 |                 |                |
| 螢幕開啟時間                          |       |                 |                 |                |
| 如未使用應用程式則                       | 」移除權限 |                 |                 |                |
| 預設                              |       |                 |                 |                |
| <b>設為預設</b><br>經此應用程式           |       |                 |                 |                |
| 用量                              |       |                 |                 |                |
| <b>行動數據</b><br><sub>正在計算…</sub> |       |                 |                 |                |
| <b>電池</b><br>上次完全充電後已使用 09      | %     |                 |                 |                |
| <b>こ</b><br>開啟                  | 「」    |                 | <b>⑧</b><br>強制係 | <b>)</b><br>亭止 |

11.3如需開啟系統通知,則將【允許通知】開啟。

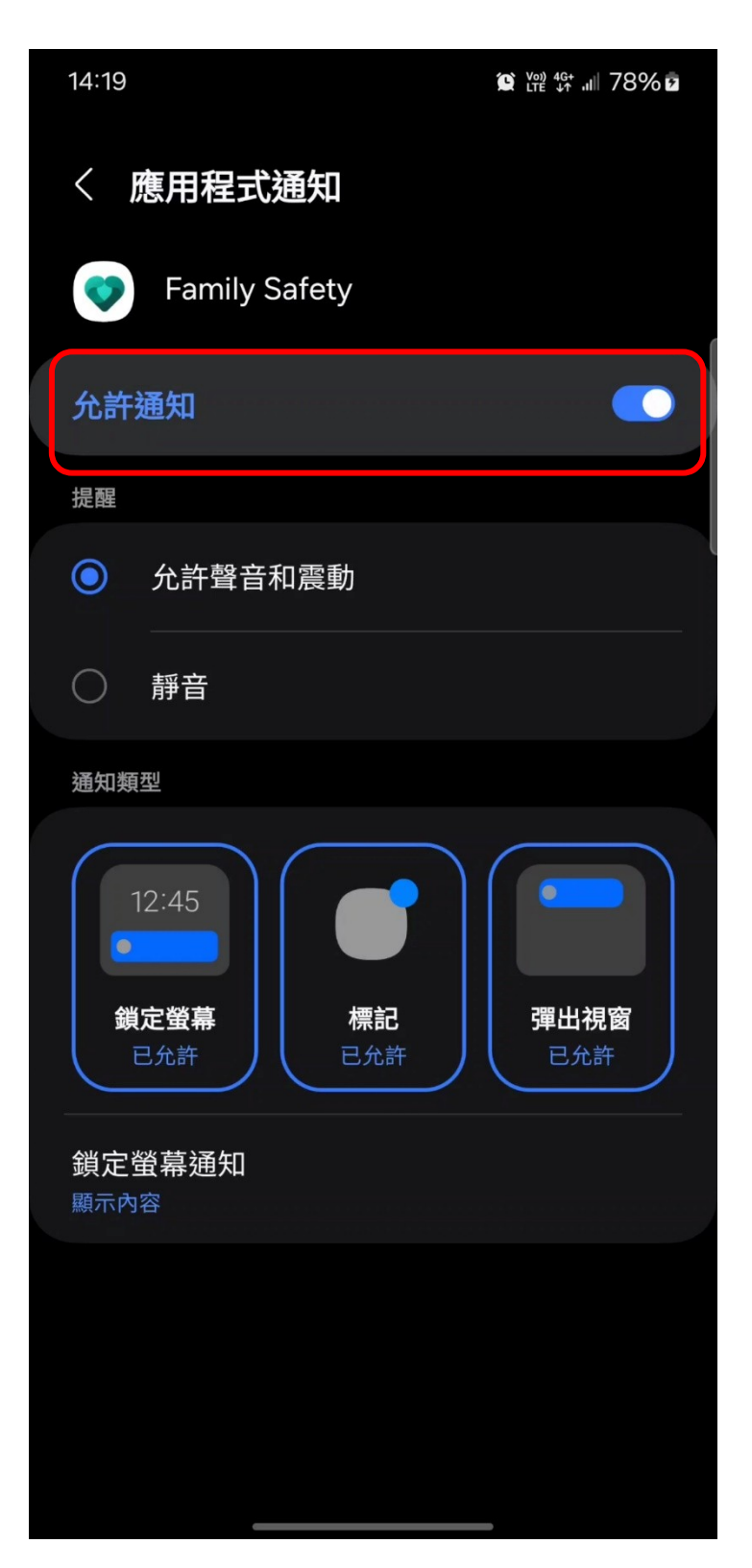

11.4如需關閉系統通知,則將【允許通知】關閉。

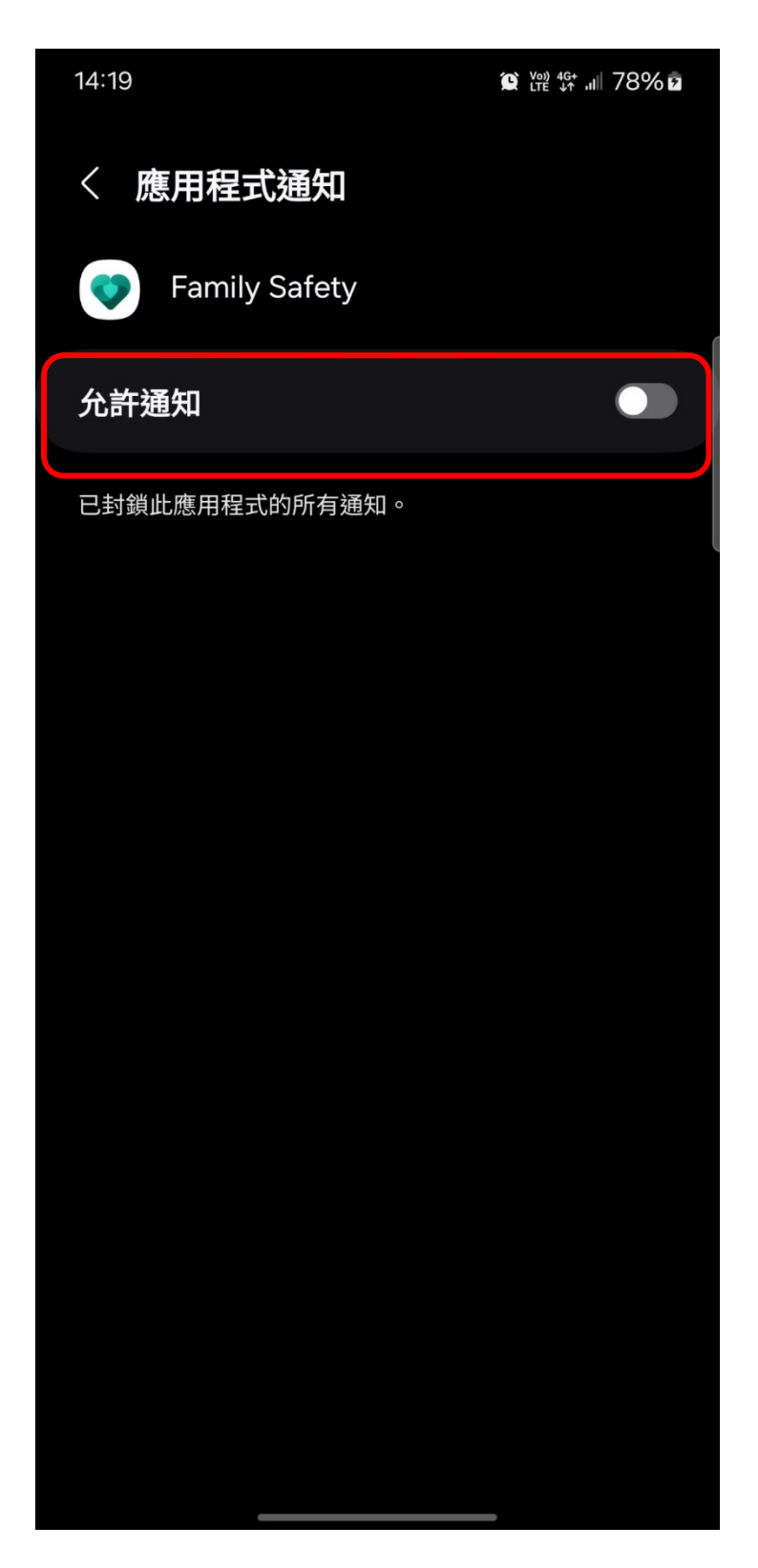

12. 關閉家長防護設定

12.1前往 Microsoft 365【連結】,登入家長 Microsoft 帳戶。

12.2前往【家長監護服務】。

| ₩#\$% Micros           | OIT 365 應用程:   | D.         |           | _        | ,    |              |            |    |           |
|------------------------|----------------|------------|-----------|----------|------|--------------|------------|----|-----------|
| <b>1</b> 13385         | 0              |            |           | >        |      |              |            |    |           |
| crosoft 365<br>Copilot | Outlook        | OneDrive   | Clipchamp | Designer | !使用  | Microsoft 3  | 65 Copilot |    |           |
| W                      | x              | •          | N         |          | Free | ▲ 1.1 MB 已使用 | 5 GB (0%)  |    |           |
| Word                   | Excel          | PowerPoint | OneNote   | 表單       |      |              |            |    |           |
|                        | ~              | Li.        | EB        |          | 3    |              |            |    |           |
| 行事曆                    | To Do          | Teams      | 其他應用程式    |          |      |              |            |    |           |
|                        |                |            |           | +        |      |              |            |    |           |
| 文件                     | 活真簿            | 商報         | 間卷        | 建立其他     |      |              |            |    | · · · · · |
| sint                   | ₩ <sup>2</sup> |            |           |          |      | æ            | •          | >  | 1         |
|                        | 文件             | 88         | 韓國        | 活頁簿      |      | 表單           | 測驗         | 設計 | 視訊        |

| OneNote                                                                              | Power Automate                 | Reading Coach                              |
|--------------------------------------------------------------------------------------|--------------------------------|--------------------------------------------|
| 建亚根亚基一个                                                                              | 同步炮车站装发其他增且从而168的工作"           | AI 立该时间A16高品质和6,在参考"                       |
| Sway                                                                                 | To Do                          | R <sup>Q</sup> Ag                          |
| 建立互動式報告和簡報。                                                                          | 列出並管理您的工作。                     | 群組、分享及管理連絡人。                               |
| 行事曆                                                                                  |                                |                                            |
| 行事曆<br>管理和分享他的拼程。<br>更多 Microsoft 應用程式                                               |                                |                                            |
| <ul> <li>行事曆</li> <li>管理和分享您的排程。</li> <li>更多 Microsoft 應用程式</li> <li>Bing</li> </ul> | MSN                            | Privacy                                    |
| 行事暦<br>管理和分享您的排程。<br>更多 Microsoft 應用程式<br>Bing<br>地報期貢、新像及其他內容。                      | MSN<br>REFEF 学校委任長一、新山力学で学びれ、~ | Privacy<br>超定版的 Microsoft 使用程式和美品的模拟统。     |
| 行事暦         管理 分享徳的掛起。         更多 Microsoft 應用程式         動ng         授解朝貴、維備及其他內容。   | MSN<br>所用学研究所は、知道の学校に用。        | E型 Privacy<br>运定数的 Microsoft 既用程式和產品的模拟權 ~ |

## 12.3點選欲移除子女帳戶之右上方。

| ::: Family Safety |                                                                                                    |                                                                                      |                                                                      |                                                                                                    | Q | ŝ | ? | 8 |
|-------------------|----------------------------------------------------------------------------------------------------|--------------------------------------------------------------------------------------|----------------------------------------------------------------------|----------------------------------------------------------------------------------------------------|---|---|---|---|
|                   | 😽 您的家庭                                                                                                    |                                                                                      |                                                                      | + 新增家庭成員<br>成員:4 位                                                                                            |   |   |   |   |
|                   | 您 :                                                                                                    | 孩子                                                                                   | 小明                                                                   | 大明                                                                                                    |   |   |   |   |
|                   | <ul> <li>         ば用 Microsoft 365 Family<br/>為空和窓的家人享受創新的應用程式 - 全<br/>部集中於一處     </li> <li>         交換補品卡以新増資金到您的帳戶<br/>兌換補品卡     </li> </ul> | <ul> <li>↓ 1 部校室已建線以檢視螢幕使用時間</li> <li>△ 協助智慧型手機消費 —新增資金到<br/>他們的帳戶<br/>充值</li> </ul> | <ul> <li>建技他们的装置以支着螢幕使用時間</li> <li>協助智慧型手機消費一新增資金到他們的帳戶充值</li> </ul> | <ul> <li>1 部裝置已連線以檢視螢幕使用時間</li> <li>1 節裝置已連線以檢視螢幕使用時間</li> <li>1 協助智慧型手機消費 —新增資金到<br/>他們的帳戶<br/>充值</li> </ul> |   |   |   |   |

# 12.4點選【從家庭群組中移除】。

|  | Family Safety |                                                                                                    |          |                                                                                      |                                                                         |                               |                                                                                                    |                                                          | Q | ŝ | ? | 8 |
|--|---------------|----------------------------------------------------------------------------------------------------|----------|--------------------------------------------------------------------------------------|-------------------------------------------------------------------------|-------------------------------|----------------------------------------------------------------------------------------------------|----------------------------------------------------------|---|---|---|---|
|  |               |                                                                                                    |          |                                                                                      |                                                                         |                               | + 新增家庭成員<br>成員:4 位                                                                                                    |                                                          |   |   |   |   |
|  |               | 您                                                                                                    | :        | 孩子                                                                                   | 小明                                                                      | :                             | 大明                                                                                                    | :                                                        |   |   |   |   |
|  |               | <ul> <li>         は用 Microsoft 365 Family<br/>恐和起的家人穿空剑新的應用程式<br/>怒和此方一点     </li> <li>         の 抗療福品卡以新増資金到您的帳<br/>兌換禮品卡     </li> </ul> | — 全<br>戶 | <ul> <li>□ 1 部裝置已建線以檢視螢幕使用時間</li> <li>□ 協助智慧型手機消費 —新增資金到<br/>他們的帳戶<br/>充值</li> </ul> | <ul> <li>□ 建接他們的裝置<br/>問</li> <li>□ 協助智慧型手帳<br/>他們的帳戶<br/>充值</li> </ul> | 2<br>2 以查看螢幕使用時<br>浅消費 —新增資金到 | <ul> <li>▲</li> <li>●</li> <li>●</li></ul> | 編輯個人資料圖片<br>管理同意<br>注家應群組移除<br>線以檢視螢幕使用時間<br>-機消費 —新增資金到 |   |   |   |   |

# 12.5點選【確定】。

| ::: Family Safety |                                       |                                                                                                    | Q | ŝ | ? | 8 |
|-------------------|---------------------------------------|----------------------------------------------------------------------------------------------------|---|---|---|---|
|                   | 📳 您的家庭                                | ● 新增家臨成員<br>成員:4 位                                                                                                    |   |   |   |   |
|                   | <b>1</b> 28 :                         | 孩子 : 小明 : 大明                                                                                                    |   |   |   |   |
|                   | <ul> <li>○ 兌換裡品卡ン新增資金到您的帳戶</li> </ul> | <ul> <li>確定要移除大明嗎?</li> <li>※</li> <li>※</li>     &lt;</ul> | 5 |   |   |   |